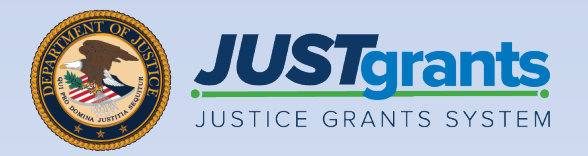

Application Submitter

Role

## Office of Justice Programs Web-based Budget

Job Aid Reference Guide

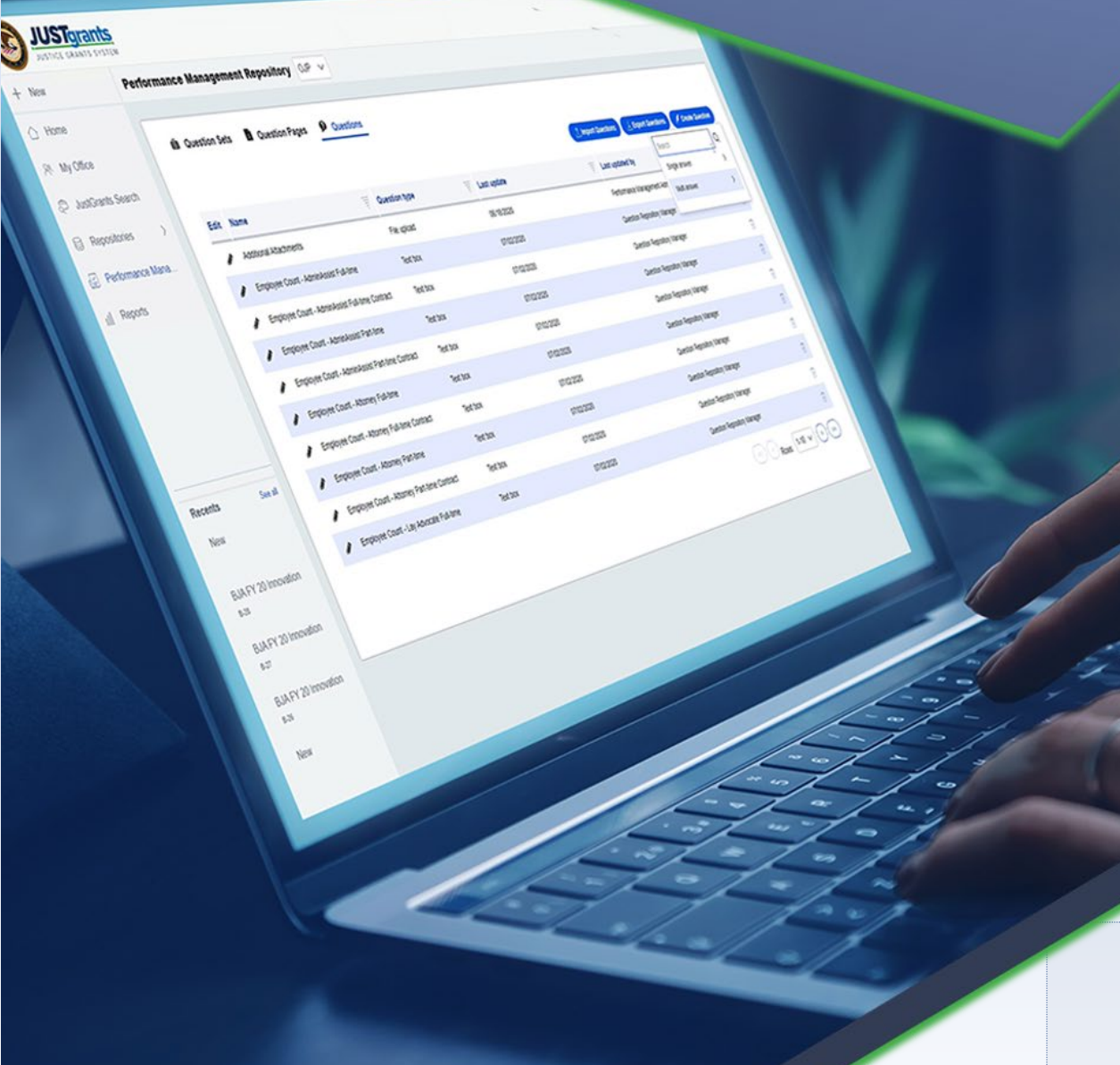

June 2025 Version 1.0

#### **Table of Contents**

#### Page Topic

- <u>3</u> Introduction and Overview
- 6 Office of Justice Programs (OJP) Web-based Budget
- 8 Office of Justice Programs (OJP) Web-based Budget – Conference Costs
- 25 Office of Justice Programs (OJP) Budget Summary

## Introduction and Overview

#### How to Use this Guide

This JARG utilizes a Table of Contents with links to each chapter. In addition, a link has been included on each page to help the user quickly return to the Table of Contents.

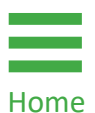

Select the **Home** icon to return to the Table of Contents.

#### IMPORTANT

- The system does not auto save work.
- A warning message displays after ten (10) minutes of inactivity (per security requirements).
- Users are automatically logged out if they are inactive for 15 minutes (per security requirements).
- Unsaved work **will not be** saved at logout.step.

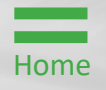

#### OJP Web-based Budget Overview

When a funding opportunity requires a web-based budget, Application Submitters will be prompted to enter amounts and descriptions by budget category in JustGrants. This Guide demonstrates the web-based budget process step-by-step.

#### **Additional Resources**

Three additional resources may be helpful when creating a budget:

- The Notice of Funding Opportunity (NOFO) will include information about program-specific allowable costs and activities.
- The <u>OJP Grant Application Resource Guide</u> provides additional budget-related guidance.
- The **DOJ Grants Financial Guide** provides overarching financial and administrative guidance.

#### NOTES:

Use the **Save** button to ensure work is saved. Always save and logout before taking a break.

Use the **Continue** button to proceed to the next section. Continue executes a validation check, which is not performed when using the navigation menu.

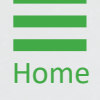

## Office of Justice Programs (OJP) Web-based Budget

#### **OJP Web-based Budget**

**Documentation** 

Documentation

When a notice of funding opportunity (NOFO) requires a web-based budget, the system displays a list of budget categories in the right navigation menu.

Prompts guide the applicant through the required information. Only enter costs in allowable categories (i.e., described in the NOFO).

Use the additional narrative text field to provide more information about the proposed expenses.

**NOTE:** This is a sample budget. Budget categories may vary based on the NOFO.

| Image: Section: Section: S |                                                                                                    |                                                                                                    |                                            |
|----------------------------------------------------------------------------------------------------|----------------------------------------------------------------------------------------------------|----------------------------------------------------------------------------------------------------|--------------------------------------------|
| <ul> <li>Indelement</li> <li>Indelement</li></ul>                                                                                                    | JUSTGERANTS SY                                                                                                    | ts<br>stem                                                                                                    | <b>#</b> ® ()                              |
| <ul> <li>Entry Profile</li> <li>Entry Loss</li> <li>Entry Loss</li> <li>Applications</li> <li>Applications</li> <li>Refrand Forms</li> <li>Rinh Text Editor</li> <li>Entry Loss + Call S I U I I I I I I I I I I I I I I I I I</li></ul>                                                                                                    |                                                                                                    | Grant Package () PENDING-DRAFT                                                                                                    | Actions ~                                  |
| Training Resources                                                                                                    | <ul> <li>Entity Profile</li> <li>Entity Users</li> <li>Entity Documents</li> <li>Applications</li> <li>Federal Forms</li> </ul> | Conference Costs       Since Site Subdget conference costs which is defined broadly to include meetings.<br>retreats.section 3.100       Conference Costs         CDI Financial Guide. Section 3.100       Yes         No       No    Not Text Editor          Retreates Explore on the conference, including purpose, duration, location, and number of attendees.          Intract       Complete AND SUBMIT         Nutrate       Complete AND SUBMIT         Nutrate       Complete AND SUBMIT    No BUDGET REVIEW BUDGET REVIEW AVARDPACKAGEREDY | Notice of Funding Opportunity Instructions |
| Privacy Policy Back Save Contin                                                                                                    | Training Resources Privacy Policy                                                                                               | Back                                                                                                    | Additional Application Companyors          |

# Office of Justice Programs (OJP) Web-based Budget -Conference Costs

#### OJP Web-based Budget (Conference Costs)

Steps 1 – 3

Home

**Conference Costs** 

- 1) Select the **Budget and Associated Documentation** caret to expand and view the categories.
- 2) Select Conference Costs.
- 3) Select Yes or No in response to the Conference Costs question.

| Home             | Grant Package () PENDING-DRAFT                                     | $\sim$                                                  |                             | Action                                                                                                    |
|------------------|--------------------------------------------------------------------|---------------------------------------------------------|-----------------------------|----------------------------------------------------------------------------------------------------|
| Entity Profile   |                                                                    | (3)                                                     | )                           |                                                                                                    |
| Entity Users     | Conference Costs<br>Does this budget contain conference costs whic | th is defined broadly to include meetings, Conference ( | Costs                       | Notice of Funding Opportunity Instruction                                                                                               |
| Entity Documents | (DQ) Financial Guide, Section 3.10)                                | Yes                                                     |                             | > Standard Applicant Information                                                                                                    |
| Applications     |                                                                    | 0                                                       |                             | Proposal Abstract                                                                                                    |
|                  |                                                                    | No                                                      |                             | Data Requested with Application                                                                                                    |
| Federal Forms    |                                                                    |                                                         |                             | Proposal Narrative                                                                                                    |
|                  |                                                                    | IPLETE AND SUBMIT REVIEW                                | BUDGET REVIEW AWARDPACKAGER | EADY Budget and Associated Documentation                                                                                                |
|                  | Information Grant Package Applicatio                               | on Versions                                             |                             | Conference Costs Personnel (2                                                                                                    |
|                  | OpportunityID                                                      | NOFO ID                                                 | Funding Opportunity Title   | Fringe Benefits                                                                                                    |
|                  | O-BJA-2024-195045-STG                                              | SI-195045                                               | FY24FormulaTemplate         | Travel                                                                                                    |
|                  | Application Case ID                                                | Application Group Case ID                               | SF424_2_1                   | Equipment                                                                                                    |
|                  | A-616411                                                           | AG-147345                                               |                             | Supplies                                                                                                    |
|                  |                                                                    |                                                         |                             | Construction                                                                                                    |
|                  |                                                                    |                                                         |                             | SubAwards (Subgrants)                                                                                                    |
|                  |                                                                    |                                                         |                             | Procurement Contracts                                                                                                    |
|                  |                                                                    |                                                         |                             |                                                                                                    |
|                  |                                                                    |                                                         |                             | Other Costs                                                                                                    |
|                  |                                                                    |                                                         |                             | Other Costs<br>Indirect Costs                                                                                                    |
|                  |                                                                    |                                                         |                             | Other Costs<br>Indirect Costs<br>Consolidated Category Summary                                                                          |
|                  |                                                                    |                                                         |                             | Other Costs<br>Indirect Costs<br>Consolidated Category Summary<br>Budget / Financial Attachments                                        |
|                  |                                                                    |                                                         |                             | Other Costs<br>Indirect Costs<br>Consolidated Category Summary<br>Budget / Financial Attachments<br>MOUs and Other Supportive Documents |

#### OJP Web-based Budget (Conference Costs)

Steps 4 – 5

**Conference Costs** 

If **Yes** is selected:

- 4) Enter a brief description of the conference-related activities in the text field.
- 5) Select **Continue** to proceed to the next category.

**NOTE:** Guidance on conference costs is found in the **DOJ Grants Financial Guide 2024**. A link to the **DOJ Financial Guide** is located at the top of the page for quick reference.

| JUSTGran                                                                                                    | ts<br>TEM                                                                                                    | se 1                                                                                                    |
|----------------------------------------------------------------------------------------------------|----------------------------------------------------------------------------------------------------|----------------------------------------------------------------------------------------------------|
| ☆ Home                                                                                                    | Grant Package ( ) PENDING-DRAFT                                                                                                    | Actions ~                                                                                                    |
| <ul> <li>Entity Profile</li> <li>Entity Users</li> <li>Entity Documents</li> <li>Applications</li> <li>Federal Forms</li> </ul> | Conference Costs         Does this budget contain conference costs which is defined broadly to include meetings.       Conference Costs         Conference Costs       Image: Conference Costs         (D) Financial Guide, Section 3.10       Yes         No       No         Rich Text Editor       Image: Conference, Including purpose, duration, location, and number of attendees.         First = a bird description of the conference, including purpose, duration, location, and number of attendees. | Notice of Funding Opportunity Instructions         Proposal Abstract         Proposal Abstract         Proposal Narrative         Proposal Narrative         Proposal Narrative         Proposal Narrative         Proposal Narrative         Proposal Narrative         Proposal Narrative         Proposal Narrative         Proposal Narrative         Personnel         Personnel         Equipment         Supplies         Construction         SubAwards (Subgrants)         Procurement Contracts         Other Costs         Indirect Costs         Consolidated Category Summary         Budget / Financial Attachments |
| Training Resources                                                                                                    | Back Orac Application Versions                                                                                                    | Additional Application Companyon                                                                                                    |
| Privacy Policy                                                                                                    |                                                                                                    | Save                                                                                                    |

#### OJP Web-based Budget (Multi-Year)

Steps 1 – 3

Multi-year Budgets

When a project spans multiple years, costs will be broken down by year. The system will display Year 1. Applicants are encouraged to follow this process to add and delete years.

- 1) Complete all budget category entries for Year 1.
- Select Add Year. The action will create a new year and offer the option to copy content from the previous year into the new year. Once copied, the content can be edited.
- 3) If needed, select **Delete Year** to delete a selected year.

**NOTE:** Adding a year in any budget category will add a year to all categories. Deleting a year in any category will delete the year in all categories.

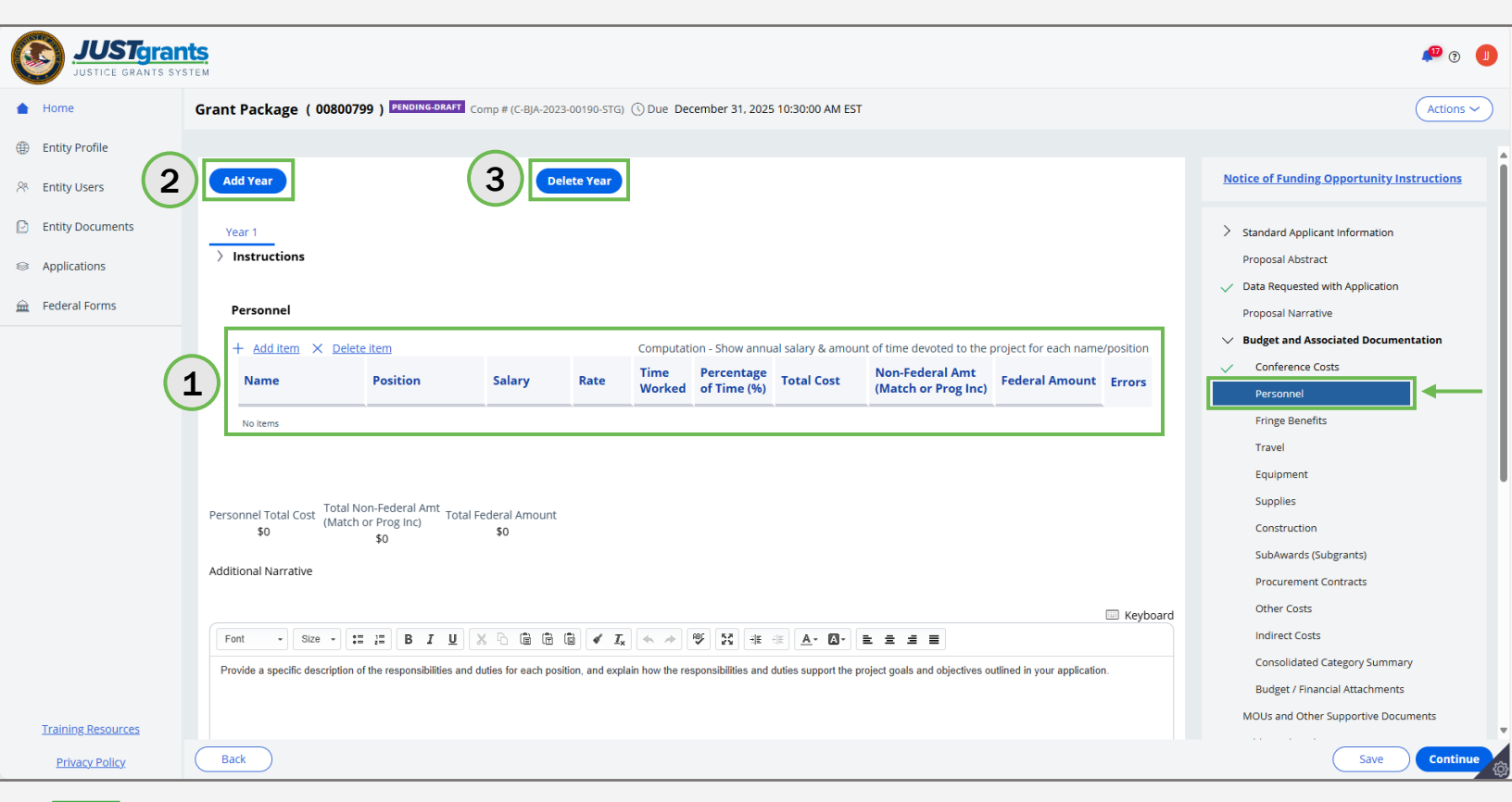

#### **OJP Web-based Budget (Personnel)**

Steps 1 – 6

Personnel

- 1) Select the **Personnel** category.
- 2) Select the **Instructions** caret to expand and view instructions for this category.
- 3) Select + Add Item and create a new line.
- 4) Enter all information that applies to the proposed expense.
  - Name

Percentage of Time

Position

Total Cost (System Calculated)
 Non-Federal Amount

- Salary
- Rate

- Federal Amount (System Calculated)
- Time Worked
- 5) Use the **Additional Narrative** text field to provide additional information about the proposed expense.
- 6) Select **Continue** to proceed to the next category.

| JUSTGram                                            | ITS.                                                                                                    |                                                                              |                                                                                |                                            |                                                                      |                                                                        |                                       |                                                                   |                                                                    | 🥶 O                                                                                                    | 1     |
|-----------------------------------------------------|----------------------------------------------------------------------------------------------------|------------------------------------------------------------------------------|--------------------------------------------------------------------------------|--------------------------------------------|----------------------------------------------------------------------|------------------------------------------------------------------------|---------------------------------------|-------------------------------------------------------------------|--------------------------------------------------------------------|----------------------------------------------------------------------------------------------------|-------|
| Home                                                | Grant Package (00800799)                                                                                                  | PENDING-DRAFT Comp # (C-BJA-20                                               | 23-00190-STG) 🕔 Due Decembe                                                    | r 31, 2025 10:30                           | :00 AM EST                                                           |                                                                        |                                       |                                                                   |                                                                    | Action                                                                                                    | s ~   |
| Entity Profile                                      |                                                                                                    |                                                                              |                                                                                |                                            |                                                                      |                                                                        |                                       |                                                                   |                                                                    |                                                                                                    |       |
| 8 Entity Users                                      | Add Year                                                                                                    |                                                                              | Delete Ye                                                                      | ar                                         |                                                                      |                                                                        |                                       |                                                                   |                                                                    | Notice of Funding Opportunity Instructions                                                                                                    |       |
| Entity Documents     Applications     Federal Forms | Year 1<br>V Instructions<br>List each position by title and name<br>within the applicant organization. In<br>application. | of employee, if available. Show<br>the narrative section, please pr          | the annual salary rate and the pr<br>ovide a specific description of th        | ercentage of time<br>e responsibilities    | e to be devoted to the project.<br>s and duties for each position, a | Compensation paid for employ<br>and explain how the responsib          | vees engaged in<br>ilities and duties | grant activities must be consist<br>support the project goals and | ent with that paid for similar work<br>objectives outlined in your | <ul> <li>Standard Applicant Information</li> <li>Proposal Abstract</li> <li>Data Requested with Application</li> <li>Proposal Narrative</li> </ul> |       |
|                                                     | Personnel                                                                                                    |                                                                              |                                                                                |                                            |                                                                      |                                                                        |                                       |                                                                   |                                                                    | Budget and Associated Documentation                                                                                                    |       |
| 3                                                   | + Add item × Delete item                                                                                                  | Position                                                                     | Salary                                                                         | Rate                                       | Co<br>Time Worked                                                    | mputation - Show annual sala Percentage of Time (%)                    | ry & amount of t<br>Total Cost        | ime devoted to the project for<br>Non-Federal Amt                 | each name/position Federal Amount Errors                           | Personnel<br>Fringe Benefits                                                                                                    | D)    |
|                                                     | 1 Jane Doe                                                                                                    | Financial Manager                                                            | \$ 5,769.23                                                                    | Hourly V                                   | 240                                                                  | 1.00 9                                                                 | \$13,846.15                           | \$ 0.00                                                           | \$13,846.15                                                        | Travel<br>Equipment                                                                                                    |       |
| 4                                                   | 2 John Smith                                                                                                    | Project Manager                                                              | \$ 50,000.00                                                                   | Yearly 🗸                                   | 1                                                                    | 100.00 9                                                               | \$50,000.00                           | \$ 0.00                                                           | \$50,000.00                                                        | Supplies                                                                                                    |       |
|                                                     | Personnel Total Cost Total Non-Fee<br>\$63,846 (Match or Pro<br>\$0                                                       | deral Amt<br>Total Federal Amoun<br>g Inc) \$63,846                          | t                                                                              |                                            |                                                                      |                                                                        |                                       |                                                                   |                                                                    | SubAwards (Subgrants)<br>Procurament Contracts<br>Other Costs<br>Indirec Costs                                                                     |       |
|                                                     | Additional Narrative                                                                                                    |                                                                              | 1 2 7 2 3 W                                                                    | N at at                                    |                                                                      |                                                                        |                                       |                                                                   | 💷 Keyboard                                                         | Consolidated Category Summary<br>Budget / Financial Attachments<br>MOUs and Other Supportive Documents                                             |       |
| 5                                                   | Provide a specific description of the re<br>Example:<br>John Smith will be the full time Project                          | sponsibilities and duties for each po<br>Manager. He will manage all progra  | sition, and explain how the responsib                                          | illies and duties so                       | upport the project goals and objecti                                 | ves outlined in your application:<br>formance measures, submitting rej | ports, coordinating                   | with consultant/contract resources,                               | and ensuring services are delivered to                             | Additional Application Components Disclosure And Assurances Other                                                                                  |       |
|                                                     | Jane Doe's annual salary is \$50,000 a<br>paid, and that the project is on financia                                       | ind she will spend 20 hours per mon<br>al track. Jane will also drawdown pro | th supporting the financial aspects of<br>ject funds in ASAP and submit quarte | the project. She w<br>rly financial report | ill work with John to ensure the app<br>5.                           | proved budget is followed, that pro-                                   | cedures align to th                   | e entity's established financial polic                            | ies, that expenses are submitted and                               | Certify and Submit                                                                                                    |       |
| Training Resources                                  |                                                                                                    |                                                                              |                                                                                |                                            |                                                                      |                                                                        |                                       |                                                                   |                                                                    | Participants (4)                                                                                                    | シ.    |
| Privacy Policy                                      | Back                                                                                                    |                                                                              |                                                                                |                                            |                                                                      |                                                                        |                                       |                                                                   |                                                                    | Save                                                                                                    | nue 🔞 |

### **OJP Web-based Budget (Fringe Benefits)**

Steps 1 – 6

**Fringe Benefits** 

- 1) Select the **Fringe Benefits** category.
- 2) Select the **Instructions** caret to expand and view instructions for this category.
- 3) Select + Add Item to create a new line.
- 4) Enter all information that applies to the proposed expense.
  - Name

Total Cost (System Calculated)

Base

Non-Federal Amount

Rate

- Federal Amount (System Calculated)
- 5) Use the **Additional Narrative** text field to provide additional information about the proposed expense.
- 6) Select **Continue** to proceed to the next category.

|            | JUST gran    | TEM                                                          |                                                                           |                                                                       |                                                                     |                                            |                                                                   |                                                                |                                                               |           |                                               | 🔎 Ə 🔳            |
|------------|--------------|--------------------------------------------------------------|---------------------------------------------------------------------------|-----------------------------------------------------------------------|---------------------------------------------------------------------|--------------------------------------------|-------------------------------------------------------------------|----------------------------------------------------------------|---------------------------------------------------------------|-----------|-----------------------------------------------|------------------|
| ☆ Home     |              | Grant Pack                                                   | age (00800799) 🖪                                                          | Comp # (C-BJA-2023                                                    | -00190-STG) 🕓 Due December                                          | 31, 2025 10:30:00                          | AM EST                                                            |                                                                |                                                               |           |                                               | Actions ~        |
| ① Entity I | Profile      |                                                              |                                                                           |                                                                       |                                                                     |                                            |                                                                   |                                                                |                                                               |           |                                               |                  |
| 🛞 Entity ( | Users        | Add Year                                                     |                                                                           |                                                                       | Delete Year                                                         |                                            |                                                                   |                                                                |                                                               |           | Notice of Funding Opportun                    | ity Instructions |
| 🕑 Entity ( | Documents    | Year 1                                                       |                                                                           |                                                                       |                                                                     |                                            |                                                                   |                                                                |                                                               |           | > Standard Applicant Informat                 | ion              |
| Applica    | ations 2     | <ul> <li>Instruction</li> <li>Fringe benefits are</li> </ul> | <b>ctions</b><br>fits should be based on th<br>for the personnel listed i | he actual known costs or an appr<br>in Personnel budget category list | oved negotiated rate by a Feder<br>ed and only for the percentage ( | ral Agency. If not b<br>of time devoted to | ased on an approved negotiate<br>the project. In the narrative se | d rate, list the composition (<br>tion, please provide a speci | of the fringe benefit packag<br>fic description for each iten | e. Fringe | Proposal Abstract                             | ition            |
|            | al Forms     | Fringe                                                       | Benefits                                                                  |                                                                       |                                                                     |                                            |                                                                   |                                                                |                                                               |           | Proposal Narrative  Budget and Associated Doc | cumentation      |
|            |              | + <u>Add</u>                                                 | d item × Delete item                                                      |                                                                       |                                                                     |                                            | Compu                                                             | itation - Show the basis for o                                 | computation                                                   |           | <ul> <li>Conference Costs</li> </ul>          |                  |
|            | 3            | Na                                                           | me                                                                        | Base                                                                  | Rate (%)                                                            | Total Cost                                 | Non-Federal Amt<br>(Match or Prog Inc)                            |                                                                | Federal Amount                                                | Errors    | Personnel     Fringe Benefits                 |                  |
|            |              | 1 Jar                                                        | ne Doe                                                                    | \$ 5,769.23                                                           | 20 9                                                                | \$1,153.85                                 | \$ 0.00                                                           |                                                                | \$1,153.85                                                    |           | Travel                                        |                  |
|            | 4            | 2 Joi                                                        | hn Smith                                                                  | \$ 50,000.00                                                          | 20 9                                                                | 6 \$10,000.00                              | \$ 0.00                                                           |                                                                | \$10,000.00                                                   |           | Equipment                                     |                  |
|            |              |                                                              |                                                                           |                                                                       |                                                                     |                                            |                                                                   |                                                                |                                                               |           | Construction                                  |                  |
|            |              | Fringe Bene                                                  | fits Total Cost Total Non                                                 | -Federal Amt Total Federal Amo                                        | unt                                                                 |                                            |                                                                   |                                                                |                                                               |           | SubAwards (Subgrants)                         |                  |
|            |              | \$1                                                          | 1,154 (Match or                                                           | Prog Inc) \$11,154<br>\$0                                             |                                                                     |                                            |                                                                   |                                                                |                                                               |           | Procurement Contracts                         |                  |
|            |              | Additional N                                                 | larrative                                                                 |                                                                       |                                                                     |                                            |                                                                   |                                                                |                                                               |           | Other Costs                                   |                  |
|            |              |                                                              |                                                                           |                                                                       |                                                                     |                                            |                                                                   |                                                                |                                                               |           | Indirect Costs                                |                  |
|            | $\sim$       | East                                                         | . Cira= .=                                                                |                                                                       |                                                                     | A dr dr A -                                |                                                                   |                                                                |                                                               | Keyboard  | Consolidated Category Su                      | mmary            |
|            | (5)          | Devide e e                                                   |                                                                           |                                                                       |                                                                     | A de de 🔽.                                 |                                                                   |                                                                |                                                               |           | Budget / Financial Attachn                    | nents            |
|            |              | Example:                                                     | pecific description for each it                                           | em.                                                                   |                                                                     |                                            |                                                                   |                                                                |                                                               |           | MOUs and Other Supportive                     | Documents        |
|            |              | The entity's                                                 | established fringe rate is 20                                             | %, defined in policy. The rate support                                | s employer contributions for: worker                                | 's compensation ins                        | urance, unemployment insurance, F                                 | ICA, health insurance (medical,                                | dental, life) and retirement.                                 |           | Disclosure And Assurances                     |                  |
| Trainin    | ng Resources | The establis                                                 | shed rate will apply to the am                                            | nount of time spent on this project (Jo                               | hn Smith 100%, Jane Doe 240 hour                                    | 'S).                                       |                                                                   |                                                                |                                                               |           | Other                                         | 6                |
| Priv       | racy Policy  | Back                                                         | )                                                                         |                                                                       |                                                                     |                                            |                                                                   |                                                                |                                                               |           | Sav                                           | e ) Continue     |

#### OJP Web-based Budget (Travel)

Steps 1 – 6

Travel

- 1) Select the **Travel** category.
- 2) Select the **Instructions** caret to expand and view instructions for this category.
- 3) Select + Add Item to create a new line.
- 4) Enter all information that applies to the proposed expense.
  - Purpose of Travel
- Cost
- Location

Basis

- QuantityNumber of Staff
- Type of Expense
- Number of Trips
- Total Cost (System Calculated)
- Non-Federal Amount
- Federal Amount (System Calculated)
- 5) Use the **Additional Narrative** text field to provide additional information about the proposed expense.
- 6) Select **Continue** to proceed to the next category.

|    | nt Package ( 00800799 ) PENDIN                                                                                                    | G-DRAFT Comp # (C-BJA-20)                                                                       | 23-00190-STG) 🕓 Due De                                                                  | ecember 31, 20                                      | 25 10:30:00 AM EST                                                                  |                                                                           |                                                   |                                                  |                                                       |                                                                                         |                                                         |                       |                                                                                                    |
|----|----------------------------------------------------------------------------------------------------|-------------------------------------------------------------------------------------------------|-----------------------------------------------------------------------------------------|-----------------------------------------------------|-------------------------------------------------------------------------------------|---------------------------------------------------------------------------|---------------------------------------------------|--------------------------------------------------|-------------------------------------------------------|-----------------------------------------------------------------------------------------|---------------------------------------------------------|-----------------------|----------------------------------------------------------------------------------------------------|
|    | Add Year                                                                                                    |                                                                                                 | •                                                                                       | Delete Year                                         | )                                                                                   |                                                                           |                                                   |                                                  |                                                       |                                                                                         |                                                         | N                     | otice of Funding Oppor                                                                                                    |
| )[ | Vistructions      Itemize travel expenses of staff person training at \$X airfare, \$X lodging, \$X s "location/dates to be determined.") In      Travel | onnel (e.g. staff to training,<br>subsistence). In training pro<br>n the narrative section, ple | field interviews, advisory<br>ojects, travel and meals fo<br>ase provide a specific des | group meetin;<br>r trainees sho<br>scription for ea | g, etc.). Describe the pur<br>uld be listed separately.<br>ch item, and explain hor | rpose of each travel ex<br>. Show the number of<br>w the item supports tl | kpenditure in<br>trainees and t<br>he project goa | reference to<br>the unit costs<br>ils and object | the project obj<br>involved. Iden<br>ives outlined ir | ectives. Show the basis of co<br>tify the location of travel, if k<br>your application. | imputation (e.g., six peop<br>(nown; or if unknown, inc | le to 3-day<br>licate | Proposal Abstract<br>Data Requested with Ap<br>Proposal Narrative<br>Budget and Associated<br>Conference Costs                                              |
|    | + Add item × Delete item                                                                                                    |                                                                                                 |                                                                                         |                                                     | Compu                                                                               | ite the cost of each typ                                                  | e of expense                                      | X the numbe                                      | r of people tra                                       | veling.                                                                                 |                                                         | ~                     | Personnel                                                                                                    |
| ノ  | Purpose of Travel                                                                                                    | Location                                                                                        | Type of Expense                                                                         | Basis                                               | Cost                                                                                | Quantity                                                                  | # Of Staff                                        | # Of Trips                                       | Total Cost                                            | Non-Federal Amt<br>(Match or Prog Inc)                                                  | Federal Amount                                          | Errors                | Fringe Benefits<br>Travel                                                                                                    |
|    | 1 DOJ Financial Managemer                                                                                                    | Washington D.C.                                                                                 | Meals v                                                                                 | Day                                                 | \$ 92.00                                                                            | 2                                                                         | 2.00                                              | 1.00                                             | \$368.00                                              | \$ 0.00                                                                                 | \$368.00                                                |                       | Equipment                                                                                                    |
| ノ  | 2 DOJ Financial Managemer                                                                                                    | Washington D.C.                                                                                 | Meals V                                                                                 | Day                                                 | \$ 69.00                                                                            | 2                                                                         | 2.00                                              | 1.00                                             | \$276.00                                              | \$ 0.00                                                                                 | \$276.00                                                |                       | Construction                                                                                                    |
|    | 3 DOJ Financial Managemer                                                                                                    | Washington D.C.                                                                                 | Lodging V                                                                               | Night                                               | \$ 275.00                                                                           | 3                                                                         | 2.00                                              | 1.00                                             | \$1,650.00                                            | \$ 0.00                                                                                 | \$1,650.00                                              |                       | SubAwards (Subgrant                                                                                                    |
|    | 4 DOJ Financial Managemer                                                                                                    | Washington D.C.                                                                                 | Transportation                                                                          | Round-Trip                                          | \$ 500.00                                                                           | 1                                                                         | 2.00                                              | 1.00                                             | \$1,000.00                                            | \$ 0.00                                                                                 | \$1,000.00                                              |                       | Procurement Contrac                                                                                                    |
|    | Travel Total Cost<br>S3,294<br>Additional Narrative<br>Total Non-Federal<br>(Match or Prog Inc)<br>S0<br>Additional Narrative                            | Amt Total Federal Amount<br>\$3,294<br>B I U                                                    | · · · · · · · · · · · · · · · · · · ·                                                   | * ¥ ¥                                               | * * <b>A</b> · <b>O</b> ·                                                           | k X J 8                                                                   |                                                   |                                                  |                                                       |                                                                                         |                                                         | Keyboard >            | Consolidated Categor<br>Budget / Financial Att<br>MOUs and Other Suppo<br>Additional Application C<br>Disclosure And Assuran<br>Other<br>Certify and Submit |
| 1  | Provide a specific description for each its<br>Example:<br>Our antity follows the GSA Per Diam quite                                                     | em, and explain how the item                                                                    | supports the project goals a                                                            | nd objectives out                                   | lined in your application.                                                          |                                                                           |                                                   |                                                  |                                                       |                                                                                         |                                                         | Par                   | ticipants (4)                                                                                                    |

### **OJP Web-based Budget (Equipment)**

Steps 1 – 6

Equipment

- 1) Select the **Equipment** category.
- 2) Select the **Instructions** caret to expand and view instructions for this category.
- 3) Select + Add Item to create a new line.
- 4) Enter all information that applies to the proposed expense.
  - Equipment Item
- Total Cost (System Calculated) Non-Federal Amount •
- Number of Items • •
  - Cost

- •
- Federal Amount (System Calculated)
- 5) Use the Additional Narrative text field to provide additional information about the proposed expense.
- 6) Select **Continue** to proceed to the next category.

|                     | JUSTgram                           | LS<br>TEM                                                                                                    |                                                                                                    |                                                                                                    |                                                                                                 |                                                                                                    |                                                                                                    |                                                    |                                                                                                    | 🕫 🤉 🕕                 |
|---------------------|------------------------------------|----------------------------------------------------------------------------------------------------|----------------------------------------------------------------------------------------------------|----------------------------------------------------------------------------------------------------|-------------------------------------------------------------------------------------------------|----------------------------------------------------------------------------------------------------|----------------------------------------------------------------------------------------------------|----------------------------------------------------|----------------------------------------------------------------------------------------------------|-----------------------|
| ≙ на                | ome                                | Grant Package ( 00800799 ) PENDING-DRAFT Com                                                                                                    | np # (C-BJA-2023-00190-STG) 🕚 Due Dee                                                                                                    | cember 31, 2025 10:30:00 AM                                                                                                    | EST                                                                                             |                                                                                                    |                                                                                                    |                                                    |                                                                                                    | Actions ~             |
| 🌐 Er                | tity Profile                       |                                                                                                    |                                                                                                    |                                                                                                    |                                                                                                 |                                                                                                    |                                                                                                    |                                                    |                                                                                                    |                       |
| S € Er              | tity Users                         | Add Year                                                                                                    | Delete Year                                                                                                    |                                                                                                    |                                                                                                 |                                                                                                    |                                                                                                    |                                                    | Notice of Funding Opportunity                                                                                                    | Instructions          |
| 🕑 Er                | itity Documents                    | Year 1                                                                                                    |                                                                                                    |                                                                                                    |                                                                                                 |                                                                                                    |                                                                                                    |                                                    | > Standard Applicant Information                                                                                                    |                       |
| ⊜ Aç<br><u>≙</u> Fe | deral Forms                        | <ul> <li>Instructions         Ust non-expendable items that are to be purchase             "Other" categories. Applicants should analyze the c             costs should be listed in the "Contracts" data fields             project, and describe the procurement method to l             in your application.     </li> </ul> | d (Note: Organization's own capitalizat<br>cost benefits of purchasing versus leasi<br>under the "Subwards (Subyants)/Pro-<br>be used. In the narrative section, please | on policy for classification of<br>ng equipment, especially high<br>curement Contracts" categor<br>a provide a specific descriptio | equipment should be<br>cost items and those<br>y. In the budget narra<br>n for each item, and e | used). Expendable items should b<br>subject to rapid technological adv<br>tive, explain how the equipment is<br>explain how the item supports the | e included in the "Suppli<br>vances. Rented or leased<br>s necessary for the succe<br>project goals and objecti | ies" or<br>equipment<br>ss of the<br>ives outlined | Proposal Abstract  Data Requested with Applicatio Proposal Narrative  Budget and Associated Docum  Conference Core                     | nentation             |
|                     |                                    | Equipment                                                                                                    |                                                                                                    |                                                                                                    |                                                                                                 |                                                                                                    |                                                                                                    |                                                    | Personnel                                                                                                    |                       |
|                     | 3                                  | + Add item × Delete item                                                                                                    |                                                                                                    |                                                                                                    | Compute the cost                                                                                | (e.g., the number of each item to l                                                                                                    | be purchased X the cost p                                                                                       | per item)                                          | <ul> <li>Fringe Benefits</li> </ul>                                                                                                    |                       |
|                     |                                    | Equipment Item                                                                                                    | # of Items                                                                                                    | Cost                                                                                                    | Total Cost                                                                                      | Non-Federal Amt<br>(Match or Prog Inc)                                                                                                    | Federal Amount                                                                                                  | Errors                                             | Equipment                                                                                                    |                       |
|                     | 4                                  | 1 Enter Equipment Item                                                                                                    | Enter # of Items                                                                                                    | \$ Enter Cost                                                                                                    |                                                                                                 | S Enter Non-Federal Amoun                                                                                                    |                                                                                                    |                                                    | Supplies                                                                                                    |                       |
|                     |                                    | Equipment Total Cost Total Non-Federal Amt Tota<br>S0 S0 S0 S0                                                                                                    | al Federal Amount<br>\$0                                                                                                    |                                                                                                    |                                                                                                 |                                                                                                    |                                                                                                    |                                                    | SubAwards (Subgrants)<br>Procurement Contracts<br>Other Costs                                                                          |                       |
|                     |                                    | Additional Narrative                                                                                                    |                                                                                                    |                                                                                                    |                                                                                                 |                                                                                                    |                                                                                                    |                                                    | Indirect Costs<br>Consolidated Category Sumn                                                                                           | nary                  |
|                     | 5                                  | Font · Size · II /I B I U                                                                                                    |                                                                                                    | • • • <u>*</u> <u>*</u> <u>*</u>                                                                                                   |                                                                                                 |                                                                                                    |                                                                                                    | Keyboard                                           | Budget / Financial Attachmer<br>MOUs and Other Supportive Do<br>Additional Application Compone<br>> Disclosure And Assurances<br>Other | ts<br>cuments<br>ents |
| Tr                  | aining Resources<br>Privacy Policy | Back                                                                                                    |                                                                                                    |                                                                                                    |                                                                                                 |                                                                                                    |                                                                                                    |                                                    | Save                                                                                                    | Continue              |

### OJP Web-based Budget (Supplies)

Steps 1 – 6

Home

**Supplies** 

- 1) Select the **Supplies** category.
- 2) Select the **Instructions** caret to expand and view instructions for this category.

٠

- 3) Select + Add Item to create a new line.
- 4) Enter all information that applies to the proposed expense.
  - Purpose of Supply Items
  - Number of Items
  - Unit Cost

- Total Cost (System Calculated)
- Non-Federal Amount
- Federal Amount (System Calculated)
- 5) Use the **Additional Narrative** text field to provide additional information about the proposed expense.
- 6) Select **Continue** to proceed to the next category.

| JUSTgran                       | ts.                                                                                                    |                                                                                                    |                                                                                                    |                                                            |                                                                           |                                                                  |                                   | 🕫 💿 🚺                                                                                               |
|--------------------------------|----------------------------------------------------------------------------------------------------|----------------------------------------------------------------------------------------------------|----------------------------------------------------------------------------------------------------|------------------------------------------------------------|---------------------------------------------------------------------------|------------------------------------------------------------------|-----------------------------------|----------------------------------------------------------------------------------------------------|
| ☆ Home                         | Grant Package (00800799) PENDING-DRAFT                                                                                                    | omp # (C-BJA-2023-00190-STG) (                                                                     | Due December 31, 2025 10:30:                                                                              | 00 AM EST                                                  |                                                                           |                                                                  |                                   | Actions ~                                                                                           |
| Entity Profile                 |                                                                                                    |                                                                                                    |                                                                                                    |                                                            |                                                                           |                                                                  |                                   |                                                                                                    |
| ℅ Entity Users                 | Add Year                                                                                                    | Delet                                                                                              | te Year                                                                                                   |                                                            |                                                                           |                                                                  |                                   | Notice of Funding Opportunity Instructions                                                          |
| Entity Documents               | Year 1                                                                                                    |                                                                                                    |                                                                                                    |                                                            |                                                                           |                                                                  |                                   | > Standard Applicant Information                                                                    |
| Applications     Federal Forms | Instructions     List items by type (office supplies, postage, train     Supplies are any items of tangible property that     description for each item, and explain how the     Supply items | ing materials, copy paper, and<br>are not equipment, including a<br>tem supports the project goals | expendable equipment items cost<br>ny materials that are expendable<br>and objectives outlined in your ap | ing less than \$5,000,<br>or consumed during<br>plication. | such as books, flash drives) and s<br>the course of the project. In the r | show the basis for computation<br>arrative section, please provi | on. Generally,<br>ride a specific | Proposal Abstract Utata Requested with Application Proposal Narrative Utata Reduction Documentation |
|                                | + Add item × Delete item                                                                                                    |                                                                                                    |                                                                                                    | Compute the                                                | costs (e.g., the number of each it                                        | em to be purchased X the co                                      | st per item)                      | Conference Costs                                                                                    |
| 3                              | Purpose of Supply Items                                                                                                    | # of Items                                                                                         | Unit Cost                                                                                                 | Total Cost                                                 | Non-Federal Amt<br>(Match or Prog Inc)                                    | Federal Amount                                                   | Errors                            | <ul> <li>Fringe Benefits</li> </ul>                                                                 |
|                                | 1 Office Supplies                                                                                                    | 12.00                                                                                              | \$ 100.00                                                                                                 | \$1,200.00                                                 | \$ 0.00                                                                   | \$1,200.00                                                       |                                   | Travel     Equipment                                                                                |
| 4                              | 2 Printer for Project Manage                                                                                                    | 1.00                                                                                               | \$ 1,500.00                                                                                               | \$1,500.00                                                 | \$ 0.00                                                                   | \$1,500.00                                                       |                                   | Supplies (1)                                                                                        |
|                                | 3 Laptop for Project Manage                                                                                                    | 1.00                                                                                               | \$ 1,200.00                                                                                               | \$1,200.00                                                 | \$ 0.00                                                                   | \$1,200.00                                                       |                                   | Construction<br>SubAwards (Subgrants)                                                               |
|                                | Supplies Total Cost Total Non-Federal Amt<br>(Match or Prog Inc)<br>\$3,900 \$0                                                                                                    | al Federal Amount<br>\$3,900                                                                       |                                                                                                    |                                                            |                                                                           |                                                                  |                                   | Procurement Contracts<br>Other Costs<br>Indirect Costs                                              |
|                                | Additional Narrative                                                                                                    |                                                                                                    |                                                                                                    |                                                            |                                                                           |                                                                  |                                   | Consolidated Category Summary<br>Budget / Financial Attachments                                     |
| 5                              | Font · Size · :: :: :: B I L<br>Provide a specific description for each item, and exp<br>Example:                                                                                             | 2 X C C C V                                                                                        | I <sub>x</sub> ★ → ♥ 53 # # #                                                                             | A · D· E E                                                 | # =                                                                       |                                                                  | E Keyboard                        | MOUs and Other Supportive Documents Additional Application Components Disclosure And Assurances     |
| Training Resources             | Dive new laptop computer is needed for the full-time<br>time project manager will receive \$100 worth of office                                                                               | project manager position. One prin<br>e supplies per month. Supplies inclu                         | ter is needed for the full time project m<br>ude: paper, pens, markers, disposable                        | anager and will be used<br>whiteboards, post its, a        | I to print program flyers and project in<br>nd ink.                       | take information. Per entity policy                              | y, the full                       | Other                                                                                               |
| Privacy Policy                 | Back                                                                                                    |                                                                                                    |                                                                                                    |                                                            |                                                                           |                                                                  |                                   | Save                                                                                                |

### **OJP Web-based Budget (Construction)**

Steps 1 – 6

Construction

- 1) Select the **Construction** category.
- Select the Instructions caret to expand and view instructions for 2) this category.
- 3) Select + Add Item to create a new line.
- 4) Enter all information that applies to the proposed expense.

  - Description of Work
  - Number of Items
- Purpose of Construction Total Cost (System Calculated)
  - Non-Federal Amount •
  - Federal Amount (System Calculated) ٠

- Cost
- 5) Use the Additional Narrative text field to provide additional information about the proposed expense.
- 6) Select **Continue** to proceed to the next category.

| JUST gran          | ts.                                                                                                    |                                            |                                    |                 |                                        |                           |               | 🧶 O 🕕                                                                 |
|--------------------|----------------------------------------------------------------------------------------------------|--------------------------------------------|------------------------------------|-----------------|----------------------------------------|---------------------------|---------------|-----------------------------------------------------------------------|
| ☆ Home             | Grant Package ( 00800799 ) PENDING-DRAFT Comp # (C                                                                                     | BJA-2023-00190-STG) 🕔 Due December 31      | , 2025 10:30:00 AM EST             |                 |                                        |                           |               | Actions ~                                                             |
| Entity Profile     |                                                                                                    |                                            |                                    |                 |                                        |                           |               |                                                                       |
| 📯 Entity Users     | Add Year                                                                                                    | Delete Year                                |                                    |                 |                                        |                           |               | Notice of Funding Opportunity Instructions                            |
| Entity Documents   | Year 1                                                                                                    |                                            |                                    |                 |                                        |                           |               | > Standard Applicant Information                                      |
| Applications       | Instructions<br>As a rule, construction costs are not allowable. In some<br>costing, place provide a cossific description for each its | ases, minor repairs or renovations may be  | allowable. Consult with the DOJ g  | rant-making co  | omponent before budgeting fund         | ds in this category. In t | the narrative | Proposal Abstract<br>V Data Requested with Application                |
| 🚊 Federal Forms    | Construction                                                                                                    | n, and explain now the item supports the p | project goars and objectives outin | ieu in your ap, | Sicaton.                               |                           |               | Proposal Narrative     V Budget and Associated Documentation          |
| 3                  | + Add item × Delete item                                                                                                    |                                            | Comput                             | e the cost (the | number of each item to be purch        | nased X the cost per it   | em)           | ✓ Conference Costs                                                    |
| 3                  | Purpose of Construction Description of                                                                                                 | Work # of Items                            | Cost                               | Total Cost      | Non-Federal Amt<br>(Match or Prog Inc) | Federal Amount            | Errors        | Personnel     Fringe Benefits                                         |
| (4)                | 1 Enter Purpose of Construc Enter Description                                                                                          | on of Work Enter # of Items                | \$ Enter Cost                      |                 | \$ Enter Non-Federal Amoun             |                           |               | Travel     Equipment                                                  |
| Ŭ                  | Construction Total Cost Total Non-Federal Amt<br>(Match or Prog Inc)<br>\$0 \$5                                                        | ideral Amount<br><b>\$0</b>                |                                    |                 |                                        |                           |               | Construction<br>SubAwards (Subgrants)                                 |
|                    | Additional Narrative                                                                                                    |                                            |                                    |                 |                                        |                           |               | Procurement Contracts<br>Other Costs                                  |
| 5                  | Font · Size · :: :: B I U X                                                                                                    | 666) 🗸 Ix 🔶 🕸                              |                                    |                 |                                        |                           | Keyboard      | Indirect Costs<br>Consolidated Category Summary                       |
|                    |                                                                                                    |                                            |                                    |                 |                                        |                           |               | Budget / Financial Attachments<br>MOUs and Other Supportive Documents |
| Training Resources |                                                                                                    |                                            |                                    |                 |                                        |                           |               | Additional Application Components Disclosure And Assurances Other     |
| Privacy Policy     | Back                                                                                                    |                                            |                                    |                 |                                        |                           |               | Save Continue                                                         |

#### OJP Web-based Budget (Subawards)

Steps 1 – 7

Subawards and Procurement Contracts

- 1) Select either the **Subaward** or **Procurement Contracts** category.
- 2) Select the **Instructions** caret to expand and view instructions for these categories.
- 3) Select + Add Item to create a new line.
- 4) Enter all information that applies to the proposed expense.
  - Item

- Country
- Total Cost

- DescriptionConsultant
- City
- State/U.S. Territory Non-Federal Amount
  - Federal Amount
- 5) Select **Yes** or **No** to indicate whether **Consultant Travel** is Required. (If yes, provide travel details as prompted.)
- 6) Use the **Additional Narrative** text field to provide additional information about the proposed expense.
- 7) Select **Continue** to proceed to the next category.

| JUSTgran                      | ts.                                                     |                                       |                                    |                                                                                                    |                           |                                 |                                    |                                          |                                                           | / 🕫 🕐 🕚 🚺                                                       |
|-------------------------------|---------------------------------------------------------|---------------------------------------|------------------------------------|----------------------------------------------------------------------------------------------------|---------------------------|---------------------------------|------------------------------------|------------------------------------------|-----------------------------------------------------------|-----------------------------------------------------------------|
|                               | Grant Package (00800799)                                | PENDING-DRAFT Comp # (C-BJA-2023      | 1-00190-STG) 🕓 Du                  | ue December 31, 2025 10:30:00 AM EST                                                                       |                           |                                 |                                    |                                          |                                                           | Actions ~                                                       |
| Entity Profile                |                                                         |                                       |                                    |                                                                                                    |                           |                                 |                                    |                                          |                                                           |                                                                 |
| 유 Entity Users                | Add Year                                                |                                       |                                    | Delete Year                                                                                                |                           |                                 |                                    |                                          |                                                           | Notice of Funding Opportunity Instru                            |
| Entity Documents              | Year 1                                                  |                                       |                                    |                                                                                                    |                           |                                 |                                    |                                          |                                                           | > Standard Applicant Information                                |
| Applications                  | V Instructions<br>Procurement contracts (see "Contra    | act" definition at 2 CFR 200.1): Prov | ide a description o                | of the product or service to be procured by contra                                                         | t and an estimate of the  | ost. Indicate whether the app   | blicant's formal, written Procuren | nent Policy or the Federal Acquisition I | Regulation is followed. Applicants                        | Proposal Abstract                                               |
| <sup> ⊕</sup> Federal Forms 2 | Consultant Fees: For each consultar                     | nt open competition in awarding p     | rocurement contra                  | acts. A separate justification must be provided for<br>hourly or daily fee (8-hour day), and estimated tim | e on the project. Written | prior approval and additional j | ed Acquisition I nresnoid set in a | ultant fees in excess of the DOJ grant-n | ny set at \$250,000).<br>Naking component's threshold for | Proposal Narrative                                              |
| $\bigcirc$                    | an 8-hour day.<br>In the narrative section, please prov | vide a specific description for each  | item, and explain                  | how the item supports the project goals and object                                                         | tives outlined in your ap | lication.                       |                                    |                                          |                                                           | Budget and Associated Documentation     Conference Costs        |
|                               | Procurement Contracts                                   |                                       |                                    |                                                                                                    |                           |                                 |                                    |                                          |                                                           | Personnel                                                       |
| 3                             | + Add item × Delete item                                | 2                                     |                                    |                                                                                                    |                           |                                 |                                    |                                          |                                                           | Fringe Benefits                                                 |
| 3                             | Item                                                    | Description                           | Consultant                         | Country                                                                                                    | State/U.S. Territor       | City                            | Total Cost                         | Non-Federal Amt<br>(Match or Prog Inc)   | Federal Amount Errors                                     | Equipment                                                       |
| (4)                           | 1 Enter Item                                            | Enter Description                     | Nov                                | United States V                                                                                            | Alabama V                 | Enter City                      | S Enter Total Cost                 | S Enter Non-Federal Amount               | \$0.00                                                    | Supplies                                                        |
|                               |                                                         |                                       |                                    |                                                                                                    |                           |                                 |                                    |                                          | 1                                                         | SubAwards (Subgrants)                                           |
|                               | Procurement Cost (Match or Prog                         | ral Amt<br>Inc) Total Federal Amount  |                                    |                                                                                                    |                           |                                 |                                    |                                          |                                                           | Procurement Contracts Other Costs                               |
| $\frown$                      | s0 s0                                                   | so                                    |                                    |                                                                                                    |                           |                                 |                                    |                                          |                                                           | Indirect Costs                                                  |
| (5)                           | Consultant Travel Required                              |                                       |                                    |                                                                                                    |                           |                                 |                                    |                                          |                                                           | Consolidated Category Summary<br>Budget / Financial Attachments |
| $\bigcirc$                    | Additional Narrative                                    |                                       |                                    |                                                                                                    |                           |                                 |                                    |                                          |                                                           | MOUs and Other Supportive Document                              |
|                               |                                                         |                                       |                                    |                                                                                                    |                           |                                 |                                    |                                          | 🖂 Keyboard                                                | Additional Application Components Disclosure And Assurances     |
|                               | Font - Size - ‡≣ 3≣                                     |                                       | € <b>√</b> <u>I</u> <sub>x</sub> ◆ | * * * <u>*</u> <u>*</u> <u>*</u> <u>*</u> <u>*</u> <u>*</u> <u>*</u>                                       |                           |                                 |                                    |                                          |                                                           | Other                                                           |
| 6                             |                                                         |                                       |                                    |                                                                                                    |                           |                                 |                                    |                                          |                                                           | Certify and Submit                                              |
| U                             | 1                                                       |                                       |                                    |                                                                                                    |                           |                                 |                                    |                                          |                                                           | Participants (4)                                                |
|                               |                                                         |                                       |                                    |                                                                                                    |                           |                                 |                                    |                                          |                                                           |                                                                 |
|                               |                                                         |                                       |                                    |                                                                                                    |                           |                                 |                                    |                                          |                                                           | Entity Administrator 7                                          |
| Training Resources            |                                                         |                                       |                                    |                                                                                                    |                           |                                 |                                    |                                          |                                                           | justgrants026.authorize                                         |
| Privacy Policy                | Back                                                    |                                       |                                    |                                                                                                    |                           |                                 |                                    |                                          |                                                           | Save Continue                                                   |

#### OJP Web-based Budget (Other Costs)

Steps 1 – 6

**Other Costs** 

- 1) Select the **Other Costs** category.
- 2) Select the **Instructions** caret to expand and view instructions for this category.
- 3) Select + Add Item to create a new line.
- 4) Enter all information that applies to the proposed expense.
  - Description
  - Quantity
  - Basis
  - Costs

- Length of Time
- Total Cost (System Calculated)
- Non-Federal Amount
- Federal Amount (System Calculated)
- 5) Use the **Additional Narrative** text field to provide additional information about the proposed expense.
- 6) Select **Continue** to proceed to the next category.

|    | Grant Package (00800799) PEND                                                                              | NG-DRAFT Comp # (C-BJA-202                                       | 3-00190-STG) 🕔 Due December 31,                                                  | 2025 10:30:00 AM EST                                                  |                                                                |                                             |                                                                    |                               |              |                                                                                                    |
|----|----------------------------------------------------------------------------------------------------|------------------------------------------------------------------|----------------------------------------------------------------------------------|-----------------------------------------------------------------------|----------------------------------------------------------------|---------------------------------------------|--------------------------------------------------------------------|-------------------------------|--------------|----------------------------------------------------------------------------------------------------|
|    | Add Year                                                                                                   |                                                                  | Delete Year                                                                      |                                                                       |                                                                |                                             |                                                                    |                               |              | Notice of Funding Opportunity                                                                                                    |
| 2  | Year 1  V Instructions List items (e.g., rent, reproduction, telepi rental cost and how many months to ren | ione, janitorial or security s<br>t. In the narrative section, p | rvices, and investigative or confiden<br>lease provide a specific description fo | tial funds) by type and the basis<br>or each item, and explain how th | of the computation. For exam<br>he item supports the project g | nple, provide the sq<br>oals and objectives | uare footage and the cost per squ<br>outlined in your application. | Jare foot for rent, or provid | de a monthly | <ul> <li>Standard Applicant Informatio</li> <li>Proposal Abstract</li> <li>Data Requested with Applicati</li> <li>Proposal Narrative</li> </ul> |
|    | Other Costs                                                                                                |                                                                  |                                                                                  |                                                                       |                                                                |                                             |                                                                    |                               |              | Budget and Associated Docu     Conference Costs                                                                                                 |
| 3  | + Add item × Delete item Description                                                                       | Quantity                                                         | Basis                                                                            | Computation                                                           | n - Show the basis for comput                                  | tation<br>Total Costs                       | Non-Federal Amt<br>(Match or Prog Inc)                             | Federal Amount                | Errors       | Personnel     Fringe Benefits     Travel                                                                                                    |
| 4) | 1 Conference Registration F                                                                                | 1.00                                                             | One Time Expense                                                                 | \$ 500.00                                                             | 1.00                                                           | \$500.00                                    | \$ 0.00                                                            | \$500.00                      | -            | V Equipment                                                                                                    |
|    | Other Costs Total Cost (Match or Prog I<br>\$500 \$0<br>Additional Narrative                               | Total Federal Amour<br>\$500                                     | n                                                                                |                                                                       |                                                                |                                             |                                                                    |                               | Keyboard     | Procurement Contracts      Other Costs      Indirect Costs      Consolidated Category Surr      Budget / Financial Attachm                      |
|    | Provide a specific description for each item.                                                              | and explain how the item suppo                                   | The project goals and objectives outlin                                          | ted in your application.                                              | 3 8                                                            |                                             |                                                                    |                               |              | MOUs and Other Supportive E                                                                                                    |
| 5  | Example:<br>This is a one-time conference registration fe                                                  | e for John Smith, full-time proje                                | ct manager, to attend a project topio-spec                                       | ific conference.                                                      |                                                                |                                             |                                                                    |                               |              | Disclosure And Assurances     Other     Certify and Submit                                                                                      |
|    |                                                                                                    |                                                                  |                                                                                  |                                                                       |                                                                |                                             |                                                                    |                               |              | Participants (4)                                                                                                    |
| æ  |                                                                                                    |                                                                  |                                                                                  |                                                                       |                                                                |                                             |                                                                    |                               |              | JohnElectronicBusinessPo<br>Entity Administrator                                                                                                |
| 4  |                                                                                                    |                                                                  |                                                                                  |                                                                       |                                                                |                                             |                                                                    |                               |              |                                                                                                    |

#### OJP Web-based Budget (Indirect Costs)

Steps 1 – 6

**Indirect Costs** 

- 1) Select the Indirect Costs category.
- 2) Select the **Instructions** caret to expand and view instructions for this category.
- 3) Select + Add Item to create a new line.
- 4) Enter all information that applies to the proposed expense.
  - Description
  - Base

A COLOR

- Indirect Cost Rate
- Total Cost (System Calculated)
- Non-Federal Amount
- Federal Amount (System Calculated)
- 5) Use the **Additional Narrative** text field to provide additional information about the proposed expense.
- 6) Select **Continue** to proceed to the next category.

| NOTE: Attach the approved I                                                                                                    | ndirect Cost                                                                                                    | Rate Ag                                                                                                    | reen                                                                                                    | nent inte                                                                                                    | o the Bu                                                                                                    | Idget/Financial 🎴                                                                                                    |
|----------------------------------------------------------------------------------------------------|----------------------------------------------------------------------------------------------------|----------------------------------------------------------------------------------------------------|----------------------------------------------------------------------------------------------------|----------------------------------------------------------------------------------------------------|----------------------------------------------------------------------------------------------------|----------------------------------------------------------------------------------------------------|
| Attachments section.                                                                                                    |                                                                                                    |                                                                                                    |                                                                                                    |                                                                                                    |                                                                                                    |                                                                                                    |
| R Entity Users Add Year                                                                                                    | Delete Year                                                                                                    |                                                                                                    |                                                                                                    |                                                                                                    |                                                                                                    | Notice of Funding Opportunity Instructions                                                                                                    |
|                                                                                                    | ct cost rate; or b) the applicant is eligible to use an<br>for a description of entities that may not elect to u<br>oved rate, one can be requested by contacting the<br>sc. (Applicant Indian tribla governments, in particu<br>to use the "de minimip" indirect rate an applicant v<br>must be consistent/ changed as eliter indirect c<br>nitty chooses to negotiate a federally approved inc | id elects to use the "de minimis"<br>see the "de minimis" rate.) An ag<br>applicant's cognizant Federal a<br>lar, should review Appendix UI<br>vouid need to attach written do<br>r direct costs, but may not be d<br>lirect cost rate. | " indirect cost rat<br>oplicant with a cu<br>agency, which wil<br>to 2 C.F.R. Part 2<br>cumentation to 1<br>louble charged o | te described in 2 C.F.R. 200.4144<br>urrent, federally approved indire<br>II review all documentation and<br>200—States and Local Governm<br>the application that advises DOJ<br>rr inconsistently charged as both | 1). (See paragraph D.1.b. in Apprect cost rate must attach a copy approve a rate for the applicant ent and Indian Trible Indirect Co of both the applicant's eligibility. In addition, if this method is d | Standard Applicant Information Proposal Abstract of the rate to of the rate to of the stat y (to use hosen,     Conference Costs     Personnel                                                                                                    |
| 3<br>4<br>1 De Minimis cost rate<br>Indirect Costs Total Cost (Match or Prog Inc)<br>512,404<br>1 Stad 4                                                                                                    | Compute the Indirect Base \$ 82,694.00                                                                                                    | tt costs for those portions of the Indirect Cost Rate                                                                                                    | e program which<br>Total Cost<br>% \$12,404.10                                                                               | allow such costs.<br>Non-Federal Amt<br>(Match or Prog Inc)<br>\$ 0.00                                                                                                    | Federal Amount E                                                                                                    |                                                                                                    |
| Additional Nerrative          Fort       See       12       12       12       12       12       12       12       12       12       12       12       12       12       12       12       12       12       12       12       12       12       12       12       12       12       12       12       12       12       12       12       12       12       12       12       12       12       12       12       12       12       12       12       12       12       12       12       12       12       12       12       12       12       12       12       12       12       12       12       12       12       12       12       12       12       12       12       12       12       12       12       12       12       12       12       12       12       12       12       12       12       12       12       12       12       12       12       12       12       12       12       12       12       12       12       12       12       12       12       12       12       12       12       12       12       12       12       12       12 | ⑦ (学) (文) 生 (主) 点・〇・) 上 生 当<br>d rate and receive less than 535 million per year.                                                                                                    |                                                                                                    |                                                                                                    |                                                                                                    | E                                                                                                    | Consolidated Category Summary<br>Budger / Financial Attachments<br>MOUs and Other Supportive Documents<br>Additional Application Components<br>> Disclosure And Assurances<br>Other<br>Certify and Submit<br>Perticipants (4)<br>Disclosure Components<br>Other<br>Certify and Submit |

## **OJP Web-based Budget (Consolidated Category Summary**)

Steps 1 – 2

**Multi-year Consolidated Category Summary** 

- 1) Select the Consolidated Category Summary.
- 2) When reviewing a typical multi-year consolidated budget, first review the Total Project Costs.

| JUSTGE             | Its.<br>STEM       |              |                        |                                                     |            |              | 🤷 o 🔒                                    |
|--------------------|--------------------|--------------|------------------------|-----------------------------------------------------|------------|--------------|------------------------------------------|
|                    | Grant Package      | ( 00800799 ) | PENDING-DRAFT Comp # ( | C-BJA-2023-00190-STG) 🕔 Due December 31, 2025 10:30 | :00 AM EST |              | Actions ~                                |
| Entity Profile     |                    |              |                        |                                                     |            |              |                                          |
| 🖄 Entity Users     | Budget<br>Category | Year 1       | Total                  |                                                     |            | Not          | tice of Funding Opportunity Instructions |
| D Entity Documents | Personnel          | \$63,846     | \$63,846               |                                                     |            | >            | Standard Applicant Information           |
| Applications       | Fringe Benefits    | \$11,154     | \$11,154               |                                                     |            |              | Proposal Abstract                        |
| Eederal Forms      |                    | fa ag (      | to 00 (                |                                                     |            | ~            | Data Requested with Application          |
|                    | Travel             | \$3,294      | \$3,294                |                                                     |            |              | Proposal Narrative                       |
|                    | Equipment          | \$0          | \$0                    |                                                     |            | ×            | Budget and Associated Documentation      |
|                    | Currelling         | £2.000       | £3.000                 |                                                     |            |              | Personnel                                |
|                    | Supplies           | \$3,900      | \$3,900                |                                                     |            | ×.           | Fringe Benefits                          |
|                    | Construction       | \$0          | \$0                    |                                                     |            | ž            | Travel                                   |
|                    |                    |              |                        |                                                     |            | ~            | Equipment                                |
|                    | SubAwards          | \$0          | \$0                    |                                                     |            | ~            | Supplies                                 |
|                    | Procurement        | \$0          | \$0                    |                                                     |            | ~            | Construction                             |
|                    | Contracts          |              |                        |                                                     |            | ~            | SubAwards (Subgrants)                    |
|                    | Other Costs        | \$500        | \$500                  |                                                     |            | ~            | Procurement Contracts                    |
|                    | Total Direct Costs | \$82,694     | \$82,694               |                                                     |            | $\checkmark$ | Other Costs                              |
|                    |                    |              |                        |                                                     |            |              | Indirect Costs                           |
|                    | Indirect Costs     | \$12,404     | \$12,404               |                                                     | ( 1        |              | Consolidated Category Summary            |
|                    | Total Project      | \$95.098     | \$95,098               |                                                     |            | -            | Budget / Financial Attachments           |
| Training Resources | Costs              | +>>,>>0      | 135,633                |                                                     |            |              | MOUs and Other Supportive Documents      |
| Privacy Policy     | Back               |              |                        |                                                     |            |              | Save Continue                            |

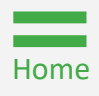

#### OJP Web-based Budget (Consolidated Category Summary) Steps 3 - 5 Multi-year Consolidated Category Summary

- 3) Scroll to the Budget Detail Summary View.
- 4) Select the carets to expand and view Budget Categories.
- 5) Select Continue.

| JUSTgram                          | ts.                                                                                                    |                                          |                           |              |                |                           |             |                                        |                |    | 🕫 🛛 🗍       |
|-----------------------------------|----------------------------------------------------------------------------------------------------|------------------------------------------|---------------------------|--------------|----------------|---------------------------|-------------|----------------------------------------|----------------|----|-------------|
|                                   | Grant Package (00800799)                                                                                                    | NG-DRAFT Comp # (C-BJA-2023-00190-STG) ( | Due December 31, 2025 10: | 30:00 AM EST |                |                           |             |                                        |                |    | Actions ~   |
| Entity Profile     Section Users  | Budget Detail Summary View                                                                                                    |                                          |                           |              |                |                           |             |                                        |                |    | •           |
| Entity Osers     Entity Documents | Budget Category     Personnel                                                                                                    | _                                        |                           |              |                |                           |             |                                        |                |    |             |
| Applications     Applications     | Budget Year                                                                                                    |                                          |                           |              |                |                           |             |                                        |                |    |             |
|                                   | Name                                                                                                    | Position                                 | Salary                    | Rate         | Time<br>Worked | Percentage of<br>Time (%) | Total Cost  | Non-Federal Amt<br>(Match or Prog Inc) | Federal Amount |    |             |
|                                   | 1 Jane Doe                                                                                                    | Financial Manager                        | \$5,769.23                | н            | 240.00         | 1.00%                     | \$13,846.15 | \$0.00                                 | \$13,846.15    |    |             |
|                                   | 2 John Smith                                                                                                    | Project Manager                          | \$50,000.00               | Y            | 1.00           | 100.00%                   | \$50,000.00 | \$0.00                                 | \$50,000.00    |    |             |
|                                   | Interview       (Match or Prog (nc))       Now Exclusion modulity         \$53,846       \$0         Additional Narrative    Provide a specific description of the responsibilities and duties for each position, and explain how the responsibilities and duties support the project goals and objectives outlined in your application: Example: Join Smith Will be the full time Project Manager. He will manage all programmatic aspects of the project, including assuring adherence to the timeline, collecting performance measures, submitting reports, coordinating with consultant/contract resources, and ensuring scriptices are delivered to the arget population. Jane Doe's annual salary is \$50,000 and she will spend 20 hours per month supporting the financial aspects of the project. She will work with john to ensure the approved budget is followed, that procedures align to the entity's established financial policies, that expenses are submitted and paid, and that the project is on financial track. Jane will also drawdown project funds in ASAP and submit quarterly financial reports. |                                          |                           |              |                |                           |             |                                        |                |    |             |
|                                   | Fringe Benefits                                                                                                    |                                          |                           |              |                |                           |             |                                        |                |    |             |
|                                   | ► Travel                                                                                                    |                                          |                           |              |                |                           |             |                                        |                |    |             |
|                                   | Equipment     Supplies                                                                                                    |                                          |                           |              |                |                           |             |                                        |                |    | (5)         |
| Training Resources                | <ul> <li>Construction</li> </ul>                                                                                                    |                                          |                           |              |                |                           |             |                                        |                |    |             |
| Privacy Policy                    | Back                                                                                                    |                                          |                           |              |                |                           |             |                                        |                | Sa | /e Continue |

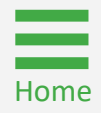

#### OJP Web-based Budget (Consolidated Category Summary) Steps 6 - 7 Multi-year Consolidated Category Summary

When the **Continue** button is selected, the system checks for budget errors. Budget errors are displayed in a banner at the top of the page. Additionally, corresponding red-alert indicators are displayed within the page. If red-alert indicators appear next to value(s), hover over the indicator to review further instructions.

6) Correct all errors.

Home

7) Select **Continue** to proceed.

**NOTE:** Red-alerts appearing next to values in the **Budget Category** section indicate a data entry mismatch. Hover over the red-alert indicator to reveal the specific error.

| JUSTGran           | <b>Its</b><br>STEM                                                                                                    |                                                                                                    |                                     |     |                                                                    | 🕫 🤉 🕕     |
|--------------------|----------------------------------------------------------------------------------------------------|----------------------------------------------------------------------------------------------------|-------------------------------------|-----|--------------------------------------------------------------------|-----------|
| ☆ Home             | Grant Package (00800799) PENDING-DRAF                                                                                                    | T Comp # (C-BJA-2023-00190-STG) 🕚 Du                                                                                                    | ue December 31, 2025 10:30:00 AM    | EST |                                                                    | Actions ~ |
| Entity Profile     | Budget Totals                                                                                                    |                                                                                                    |                                     |     |                                                                    | 4         |
| 😤 Entity Users     | Та                                                                                                    | otal                                                                                                    | Percentage                          |     | Entity Administrator                                               |           |
| Entity Documents   | Total Project Cost \$9                                                                                                    | 95,098 🛕                                                                                                    |                                     |     | justgrants026.authorizedrep<br>jgitsext                            | ⊠ &       |
| Applications       | Federal Funds                                                                                                    | 95,098                                                                                                    | 100.00%                             |     | Autorizeakepresentative                                            |           |
| 🚊 Federal Forms    | Non-Federal Amount                                                                                                    | FederalFunds: The values in the E     Standard Applicant Information s                                                                                                    | Budget Summary and sections are not |     | justgrants026.applicationsubm<br>jgitsext<br>Application Submitter | itte      |
|                    | Match Amount \$0                                                                                                    | consistent. Click for more details.                                                                                                    | 5.                                  |     |                                                                    |           |
|                    | Program Income                                                                                                    | 5 O                                                                                                    | 0.00%                               |     |                                                                    |           |
|                    | Please note: After completing this budget detail sun<br>values entered in this section are identical to those<br>section of the Standard Applicant Information. Spec<br>are not, you will not be able to submit this application | nmary, please confirm that the following fir<br>entered in the corresponding estimated cos<br>cifically, the following must be equivalent. If<br>on until they are updated to be equivalent. | inal<br>st<br>f they                |     |                                                                    |           |
|                    | Standard Applicant Information                                                                                                    | Equals Budget Summary                                                                                                    | ]                                   |     |                                                                    |           |
|                    | Total Estimated Funding                                                                                                    | = Total Project Costs                                                                                                    | _                                   |     |                                                                    |           |
|                    | Applicant Estimated Funding (rederal share)                                                                                                    | = Federal Funds                                                                                                    | _                                   |     |                                                                    |           |
|                    | Program Income Estimated Funding                                                                                                    | = Program Income Amount                                                                                                    | -                                   |     |                                                                    |           |
| Training Resources |                                                                                                    | 11                                                                                                    |                                     |     |                                                                    | 7         |
| Privacy Policy     | Back                                                                                                    |                                                                                                    |                                     |     | Save                                                               | Continue  |
|                    |                                                                                                    |                                                                                                    |                                     |     |                                                                    | <u> </u>  |
|                    |                                                                                                    |                                                                                                    |                                     |     |                                                                    |           |

## **OJP Web-based Budget (Consolidated Category Summary**)

Step 8

Home

**Multi-year Consolidated Category Summary** 

- 8) Select the red-alert indicator to open a new window displaying the Inconsistent Budget Summary And Standard Application Information table.
  - Select Yes to automatically update the Standard Applicant Information section to match the Budget Summary, or
  - Select No to locate the Budget Category Line Item(s) that must be corrected to match the Standard Applicant Information.

| JUSTGran           | TTS<br>STEM                                                                                           |                                                       |                                       |                                 |                                          |                                         | 🕫 🤉 🕕     |
|--------------------|----------------------------------------------------------------------------------------------------|-------------------------------------------------------|---------------------------------------|---------------------------------|------------------------------------------|-----------------------------------------|-----------|
| ☆ Home             | Grant Package (00800799) PENDING                                                                      | DRAFT Comp # (C-BJA-2                                 | 2023-00190-STG) 🛈 Due December 31, 2  | 2025 10:30:00 AM EST            |                                          |                                         | Actions ~ |
| Entity Profile     | Budget Totals                                                                                         |                                                       |                                       |                                 |                                          | IohnElectronicBusinessPoc Doe           |           |
| 📯 Entity Users     |                                                                                                    | Total                                                 | Percentage                            |                                 |                                          | Entity Administrator                    |           |
| D Entity Documents | Total Project Cost                                                                                    | \$95,098 🛕                                            |                                       |                                 |                                          | justgrants026.authorizedrep<br>jgitsext |           |
| Applications       | Federal Funds                                                                                         | \$95,098 🛕                                            | 100.00%                               |                                 |                                          | AuthorizedRepresentative                |           |
| 🚊 🛛 Federal Forms  | Non-Federal Amount                                                                                    | \$0                                                   |                                       |                                 | ×                                        | justgrants026.applicationsubmit         | te        |
|                    | Match Amount                                                                                          | \$0                                                   | Inconsistent Budget Summary a         | ind Standard Application        | Information ^                            | , ppication Submitter                   |           |
|                    | Program Income                                                                                        | \$0                                                   |                                       | Budget Summary                  | Standard Applicant Information           |                                         |           |
|                    |                                                                                                    |                                                       | Total Project Cost                    | 95098.00                        | 100.0                                    |                                         |           |
|                    |                                                                                                    |                                                       | Federal Funds                         | 95098.00                        | 100.0                                    |                                         |           |
|                    | Please note: After completing this budget deta                                                        | il summary, please cont                               | Match Amount                          | 0.00                            | 0.0                                      |                                         |           |
|                    | values entered in this section are identical to the<br>section of the Standard Applicant Information. | hose entered in the corr<br>Specifically, the followi | Program Income                        | 0.00                            | 0.0                                      |                                         |           |
|                    | are not, you will not be able to submit this app                                                      | lication until they are u                             | Would you like to update the Standard | Applicant Information section v | with the values from the Budget Summary? |                                         |           |
|                    | Standard Applicant Information                                                                        | Equals                                                | NO                                    | - (8) -                         | Yes                                      |                                         |           |
|                    | Total Estimated Funding                                                                               | = To                                                  | otal Project Costs                    |                                 |                                          |                                         |           |
|                    | Federal Estimated Funding (federal share                                                              | ) =                                                   | Federal Funds                         |                                 |                                          |                                         |           |
|                    | Applicant Estimated Funding (non-federal sh                                                           | are) =                                                | Match Amount                          |                                 |                                          |                                         |           |
|                    | Program income Estimated Funding                                                                      | = Prog                                                | ram Income Amount                     |                                 |                                          |                                         |           |
|                    |                                                                                                    |                                                       |                                       |                                 |                                          |                                         |           |
| Training Resources |                                                                                                    |                                                       |                                       |                                 |                                          |                                         |           |
| Privacy Policy     | Back                                                                                                  |                                                       |                                       |                                 |                                          | Save                                    | Continue  |
|                    |                                                                                                    |                                                       |                                       |                                 |                                          |                                         |           |

# Office of Justice Programs (OJP) Budget Summary

Steps 1 – 2

Budget/Financial Attachments

Some applications require additional financial attachments. Notice there are various categories for attachments and an **Upload** button within each section.

- 1) Open the Budget/Financial Attachments section.
- 2) Select **Upload** to locate a file to attach in the indicated file category.

**NOTE:** Refer to the notice of funding opportunity (NOFO) for information on required budget/financial attachments.

| JUSTGran           | ts<br>stem                                                                                                    | <b>#</b> ® ()                                                                   |
|--------------------|----------------------------------------------------------------------------------------------------|---------------------------------------------------------------------------------|
|                    | Grant Package () PENDING-DRAFT                                                                                            | Actions ~                                                                       |
| Entity Profile     |                                                                                                    |                                                                                 |
| 🖗 Entity Users     | Pre-agreement Costs (also known as Pre-award Costs)                                                                       | Notice of Funding Opportunity Instructions                                      |
| D Entity Documents |                                                                                                    | > Standard Applicant Information                                                |
| Applications       | Upload                                                                                                    | Proposal Abstract                                                               |
| 🚊 Federal Forms    | The recommended files to upload are PDF, Microsoft Word and Excel.                                                        | <ul> <li>Data Requested with Application</li> <li>Proposal Narrative</li> </ul> |
|                    | > Non-competitive lustification                                                                                           | ✓ Budget and Associated Documentation                                           |
|                    | > Indirect Cost Rate Agreement (if applicable)                                                                            | ✓ Conference Costs                                                              |
|                    |                                                                                                    | V Personnel                                                                     |
|                    | > Consultant Rate                                                                                                    | Fringe Benefits                                                                 |
|                    | > Employee Compensation Waiver                                                                                            | Travel                                                                          |
|                    | > Financial Management and System of Internal Controls Questionnaire (including applicant disclosure of high-risk status) | Equipment                                                                       |
|                    | > Disclosure of Process Related to Executive Compensation                                                                 | Supplies                                                                        |
|                    |                                                                                                    | <ul> <li>Construction</li> </ul>                                                |
|                    | > Additional Attachments                                                                                                  | SubAwards (Subgrants)                                                           |
|                    |                                                                                                    | Procurement Contracts                                                           |
|                    | ✓ INITIATE COMPLETE AND SUBMIT REVIEW BUDGET REVIEW AWARDPACKAGEREADY                                                     | Other Costs                                                                     |
|                    | Information Grant Package Application Versions                                                                            | Indirect Costs     Consolidated Category Summary                                |
|                    | Opportunity/D NOE0 ID Funding Opportunity Title                                                                           | Budget / Financial Attachments                                                  |
|                    | O-BJA-2024-195045-STG         SI-195045         FY24FormulaTemplate                                                       | MOUs and Other Supportive Documents                                             |
| Training Resources | Application Case ID Application Case ID (CASE ID) (CASE ID)                                                               | Additional Application Companyate                                               |
| Privacy Policy     | Back                                                                                                    | Save Continue                                                                   |

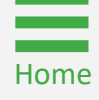

Step 3

Budget/Financial Attachments

3) Either drag and drop the file into the large text box or use the **Select file(s)** button to attach the document.

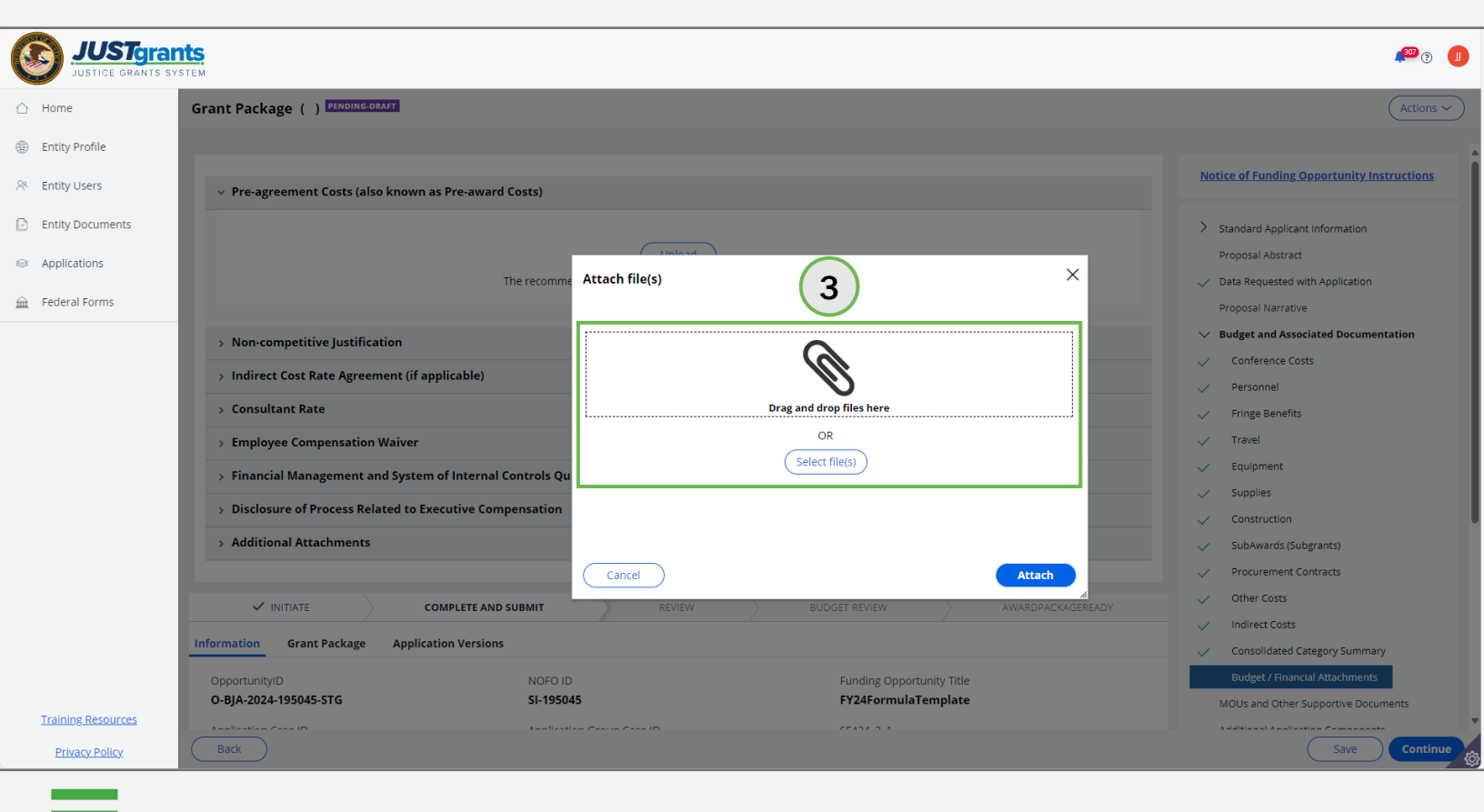

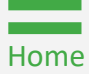

Step 4

Home

Budget/Financial Attachments

4) Locate the file on the user's workstation or shared drive.

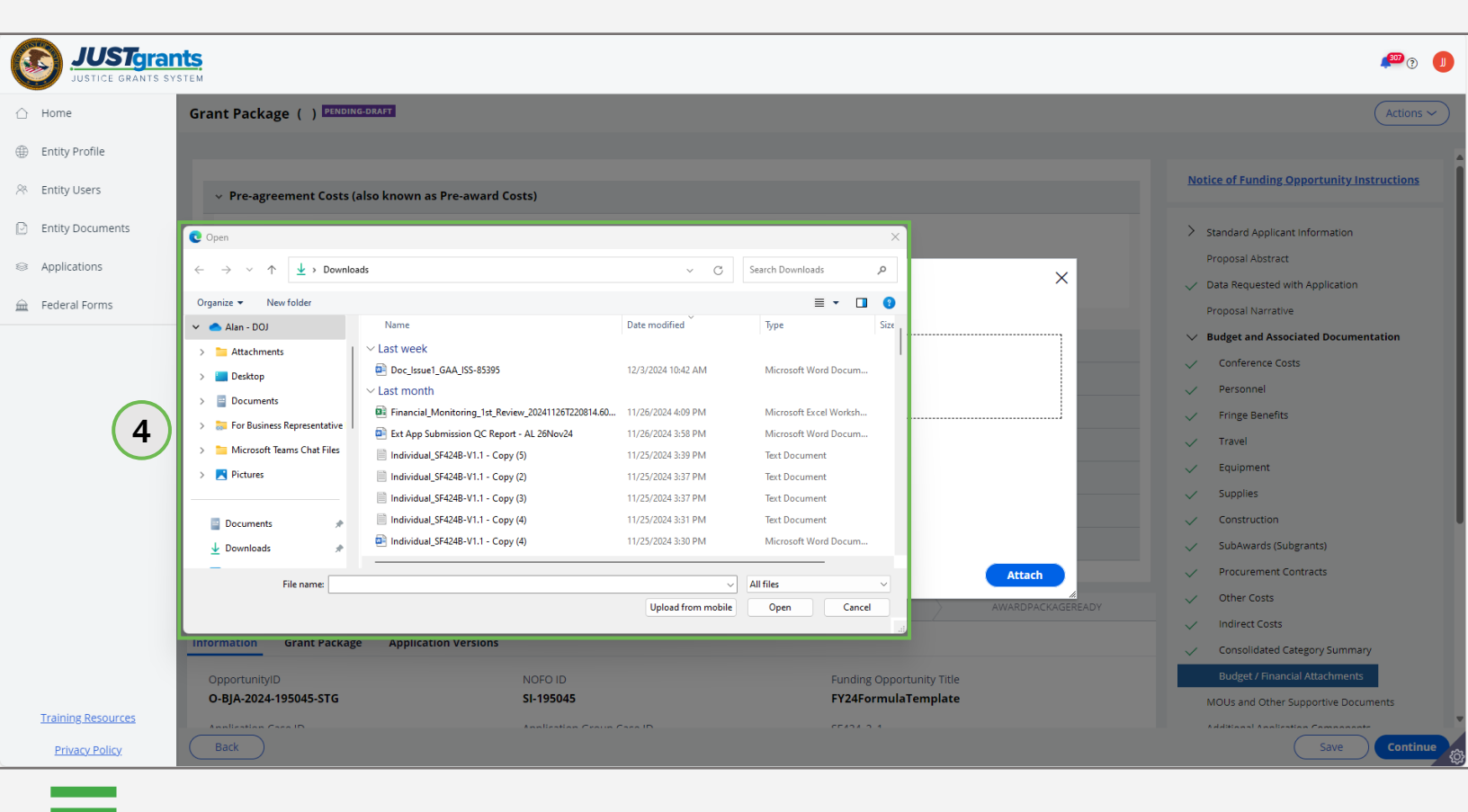

Steps 5 – 6

**Budget/Financial Attachments** 

- Update the Name, if needed. 5)
- 6) Select Attach.

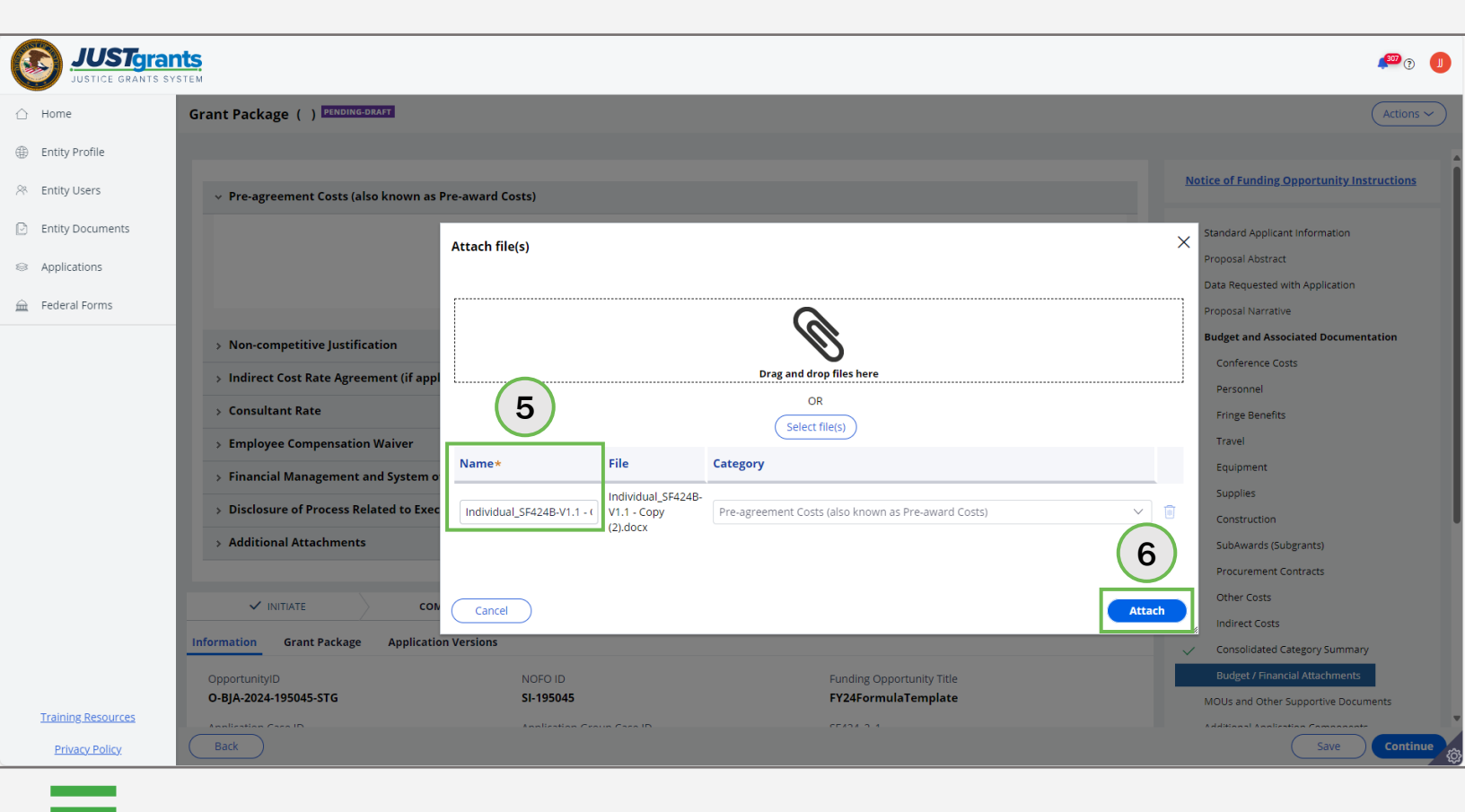

Step 7

Budget/Financial Attachments

7) Once uploaded, files will be displayed within the category.

| JUSTgran                                            | Its<br>stem                                                                                                    | <b>*</b> ® © <b>(</b>                                                                                                  |
|-----------------------------------------------------|----------------------------------------------------------------------------------------------------|----------------------------------------------------------------------------------------------------|
| ☆ Home                                              | Grant Package () FENDING-DRAFT                                                                                                    | Actions ~                                                                                                    |
| Entity Profile                                      |                                                                                                    |                                                                                                    |
| 😤 Entity Users                                      | ✓ Pre-agreement Costs (also known as Pre-award Costs)                                                                                                    | Notice of Funding Opportunity Instructions                                                                             |
| Entity Documents     Applications     Enderal Forms | Upload<br>The recommended files to upload are PDF. Microsoft Word and Excel.                                                                                                    | <ul> <li>Standard Applicant Information</li> <li>Proposal Abstract</li> <li>Data Requested with Application</li> </ul> |
|                                                     | Name     Category     Created by     Date Added       Individual SF424B-V1.1 - Copy     Pre-agreement Costs (also known<br>s282529.docx     Pre-award Costs)     justgrants025.applicationsubmitter     12/12/2024 | Proposal Narrative   Budget and Associated Documentation  Conference Costs  Personnel  Fringe Benefits                 |
|                                                     | Non-competitive Justification     Indirect Cost Rate Agreement (if applicable)     Consultant Rate                                                                                                    | Travel  Equipment  Supplies                                                                                            |
|                                                     | Employee Compensation Waiver                                                                                                    | Construction  SubAwards (Subgrants)  Procurement Contracts                                                             |
|                                                     | Financial Management and System of Internal Controls Questionnaire (including applicant disclosure of high-risk status)     Disclosure of Process Related to Executive Compensation                                | Other Costs     Indirect Costs                                                                                         |
|                                                     | > Additional Attachments                                                                                                    | Consolidated Category Summary Budget / Financial Attachments                                                           |
| Training Resources<br>Privacy Policy                |                                                                                                    | MOUs and Other Supportive Documents                                                                                    |

Step 8

Budget/Financial Attachments

Some documents are stored in JustGrants by the **Entity Administrator**. Typically, these documents are shared by multiple applications and awards such as an **Indirect Cost Agreement**.

8) Select **Profile** to upload a document from the **Entity Documents** section in JustGrants.

|                    | ts<br>TEM                                                                                |                                              | <b>P</b> O <b>I</b>                                                                            |
|--------------------|------------------------------------------------------------------------------------------|----------------------------------------------|------------------------------------------------------------------------------------------------|
|                    | Grant Package ( ) PENDING-DRAFT                                                          |                                              | Actions ~                                                                                      |
| Entity Profile     |                                                                                          |                                              |                                                                                                |
| 🛞 Entity Users     | > Pre-agreement Costs (also known as Pre-award Costs)                                    |                                              | Notice of Funding Opportunity Instructions                                                     |
| D Entity Documents | > Non-competitive Justification                                                          |                                              | > Standard Applicant Information                                                               |
| Applications       | <ul> <li>Indirect Cost Rate Agreement (if applicable)</li> </ul>                         |                                              | Proposal Abstract                                                                              |
| 🚊 Federal Forms    | Upload                                                                                   |                                              | Data Requested with Application     Proposal Narrative     Budget and Associated Documentation |
|                    | The recommended files to upload or PDF. Micr                                             | Conference Costs  Personnel  Fringe Benefits |                                                                                                |
|                    | > Consultant Rate                                                                        |                                              | ✓ Travel                                                                                       |
|                    | > Employee Compensation Waiver                                                           |                                              | ✓ Equipment                                                                                    |
|                    | > Financial Management and System of Internal Controls Questionnaire (including applicat | nt disclosure of high-risk status)           | Supplies     Construction                                                                      |
|                    | > Disclosure of Process Related to Executive Compensation                                |                                              | <ul> <li>SubAwards (Subgrants)</li> </ul>                                                      |
|                    | > Additional Attachments                                                                 |                                              | <ul> <li>Procurement Contracts</li> </ul>                                                      |
|                    |                                                                                          |                                              | ✓ Other Costs                                                                                  |
|                    | ✓ INITIATE COMPLETE AND SUBMIT REVIEW                                                    | BUDGET REVIEW AWARDPACKAGEREADY              | Consolidated Category Summary                                                                  |
|                    | Information Grant Package Application Versions                                           |                                              | Budget / Financial Attachments                                                                 |
| Training Resources | OpportunityID NOFO ID                                                                    | Funding Opportunity Title                    | MOUs and Other Supportive Documents                                                            |
| Privacy Policy     | Back CLADEALE CTC CLADEALE                                                               | FY94F                                        | Additional Application Components                                                              |

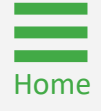

#### Steps 9 - 10

Budget/Financial Attachments

- 9) Select the checkbox(es) to the left of the **Name** column to select the document(s) to upload. Select the top box to select all boxes.
- 10) Select Attach.

| ≙ н  | ome              | Gran   | t Package ( ) PENDING-DRAFT                                           |        |                                                         |            |              |         |             |                 | Acti                 | ons ~      |
|------|------------------|--------|-----------------------------------------------------------------------|--------|---------------------------------------------------------|------------|--------------|---------|-------------|-----------------|----------------------|------------|
| E E  | itity Profile    |        |                                                                       |        |                                                         |            |              |         |             |                 |                      |            |
| R EI | itity Users      | >      | Pre-agreement Costs (also known as Pre-award Costs)                   |        |                                                         |            |              |         | Notice of I | Funding Op      | portunity Instructio | ons        |
| E EI | tity Documents   | Select | a file from my Entity Profile                                         |        |                                                         |            |              |         |             |                 |                      | ×          |
| S ∩  | deral Forms      |        | Name                                                                  |        | Category                                                | Start Date | End Date     | Federal | Fiscal Year | Notes           | Created Date         | Uploade    |
|      |                  |        | Findings For ADO 282860.docx                                          |        | Disclosure of Process Related to Executive Compensation |            |              | 2020    |             |                 | 11/7/24              | JohnElectr |
|      |                  |        | Callaghan (003) signed.pdf                                            |        | Indirect Cost Rate Agreement (if applicable)            |            |              | 2024    |             |                 | 9/26/24              | JohnElectr |
|      | 9                |        | PRCR_Test.docx                                                        |        | Indirect Cost Rate Agreement (if applicable)            |            |              |         |             |                 | 5/31/23              | JohnElectr |
|      |                  |        | DCM Account approval Form(Data Migration) 07.28.20.pdf                |        | Budget Financial Management Questionnaire               |            |              | 2021    |             |                 | 2/4/21               | JohnElectr |
|      |                  |        | EO-55-Temporary-Stay-at-Home-Order-Due-to-Novel-Coronavirus-(COVID-19 | 9).pdf | Budget Indirect Cost Rate Agreement                     |            |              | 2021    |             |                 | 2/4/21               | JohnElectr |
|      |                  |        | AwardPackage Creation.docx                                            |        | Disclosure of Process Related to Executive Compensation |            |              | 2019    |             |                 | 11/4/20              | JohnElectr |
|      |                  |        | OJP AWS Secure Cloud Account Request Form_JenkinsOJPSC.pdf            |        | Budget Financial Management Questionnaire               |            |              | 2021    |             |                 | 11/4/20              | JohnElectr |
|      |                  | •      |                                                                       |        |                                                         |            |              |         |             |                 |                      | Þ          |
|      |                  | Ca     | ancel                                                                 |        |                                                         |            |              |         |             |                 |                      | Attach     |
|      |                  |        | VINITIATE COMPLETE AND SUBMIT                                         |        | REVIEW BUDGET REVIEW                                    | AWARD      | PACKAGEREADY |         | ✓ Cons      | olidated Cate   | gory Summary         | 10         |
|      |                  | Inform | nation Grant Package Application Versions                             |        |                                                         |            |              |         | Budg        | get / Financial | Attachments          | TO         |
| Тг   | aining Resources | Op     | portunityID NOFO ID                                                   |        | Funding Opportunity                                     | Fitle      |              |         | MOUs a      | and Other Su    | oportive Documents   |            |
| -    |                  |        | DIA 2024 10E04E CTC CI 10E04E                                         |        | FV94Faunti-Tanal                                        | -+-        |              |         | Addition    | nal Analicatia  | - Componente         |            |

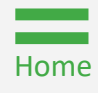

Step 11

Budget/Financial Attachments

11) Once uploaded, files will be displayed within the category.

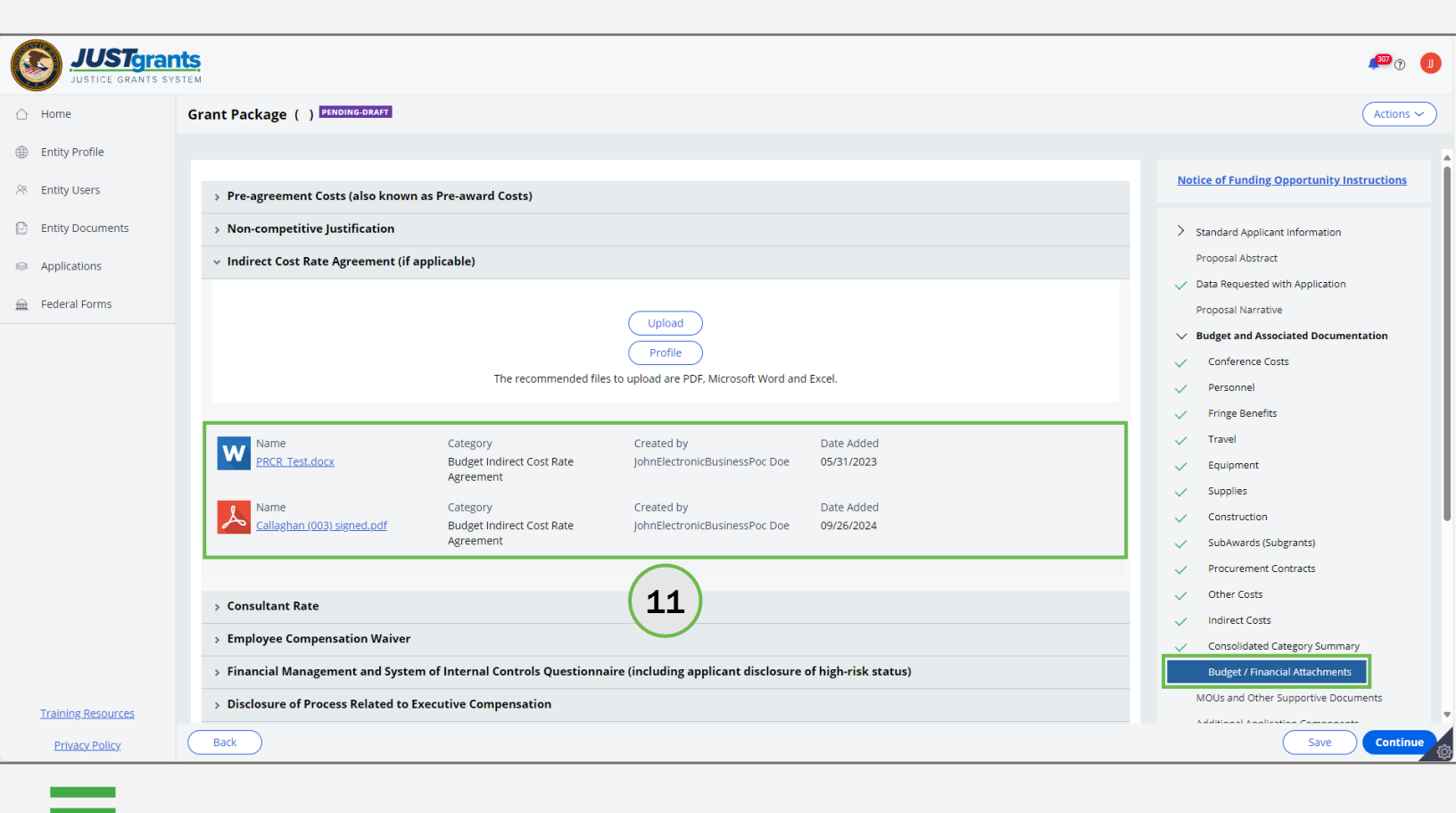

#### OJP Budget Summary Steps 12 - 13

Budget/Financial Attachments

- 12) Continue attaching files until all required files have been included in the budget.
- 13) Select Continue to proceed to the next application section.

| JUSTG      | ants<br>s system                       |                                                 |                                          | 4 <sup>600</sup>                                  |
|------------|----------------------------------------|-------------------------------------------------|------------------------------------------|---------------------------------------------------|
| 2          | Grant Package () PENDING-DRAFT         | 12                                              |                                          | Act                                               |
| Profile    |                                        |                                                 |                                          |                                                   |
| Users      | ✓ Pre-agreement Costs (also known a    | s Pre-award Costs)                              |                                          | Notice of Funding Opportunity Instruction         |
| Documents  |                                        |                                                 |                                          | > Standard Applicant Information                  |
| ations     |                                        | Upload                                          | )                                        | Proposal Abstract                                 |
|            |                                        | The recommended files to upload are PE          | F, Microsoft Word and Excel.             | Data Requested with Application                   |
| l Forms    |                                        |                                                 |                                          | Proposal Narrative                                |
|            | > Non-competitive Justification        |                                                 |                                          | ✓ Budget and Associated Documentation             |
|            | > Indirect Cost Rate Agreement (if ap  | plicable)                                       |                                          | Conference Costs                                  |
|            |                                        |                                                 |                                          | V Personnel                                       |
|            | > Consultant Rate                      |                                                 |                                          | Fringe Benefits                                   |
|            | > Employee Compensation Waiver         |                                                 |                                          | ✓ Travel                                          |
|            | > Financial Management and System      | of Internal Controls Questionnaire (including a | pplicant disclosure of high-risk status) | C Equipment                                       |
|            | > Disclosure of Process Related to Exe | ecutive Compensation                            |                                          | V Supplies                                        |
|            | Additional Attachments                 |                                                 |                                          | Construction                                      |
|            | Additional Actacimients                |                                                 |                                          | SubAwards (Subgrants)                             |
|            |                                        | · · · · · · · · · · · · · · · · · · ·           |                                          | Other Costs                                       |
|            |                                        | DMPLETE AND SUBMIT REVIEW                       | BUDGET REVIEW AWARDPACKAGERE             | ADY Indirect Costs                                |
|            | Information Grant Package Applicat     | ion Versions                                    |                                          | <ul> <li>Consolidated Category Summary</li> </ul> |
|            | OpportunityID                          | NOFO ID                                         | Funding Opportunity Title                | Budget / Financial Attachments                    |
|            | O-BJA-2024-195045-STG                  | SI-195045                                       | FY24FormulaTemplate                      | MOUs and Other Supportive Docume                  |
| Resources  | Application Case ID                    | Application Crown Case ID                       | CE404 0 4                                | Additional Application Component                  |
| acy Policy | Back                                   |                                                 |                                          | Save Co                                           |

Supplemental Budget

**OJP Only** 

For supplemental applications, the Application Submitter must first select a year.

| JUSTGERANTS SY     | nts.<br>Istem                                     |                                        |                                                  | 🕫 O 🕕                                                   |
|--------------------|---------------------------------------------------|----------------------------------------|--------------------------------------------------|---------------------------------------------------------|
|                    | Grant Package () PENDING-DRAFT                    |                                        |                                                  | (Actions ~)                                             |
| Entity Profile     |                                                   |                                        |                                                  |                                                         |
| ℅ Entity Users     | Select the year to start your supplemental budget | •                                      |                                                  | Notice of Funding Opportunity Instructions              |
| Entity Documents   | Year3 🗸                                           |                                        |                                                  | > Standard Applicant Information                        |
| Applications       |                                                   |                                        |                                                  | Proposal Abstract                                       |
| 🚊 Federal Forms    |                                                   | MPLETE AND SUBMIT REVIEW               | BUDGET REVIEW AWARDPACKAGEF                      | Proposal Narrative                                      |
|                    | Information Grant Package Applicati               | on Versions                            |                                                  | <ul> <li>Budget and Associated Documentation</li> </ul> |
|                    | OpportunityID<br>O-BJA-2024-195045-STG            | NOFO ID<br>SI-195045                   | Funding Opportunity Title<br>FY24FormulaTemplate | Supplemental Budget Conference Costs                    |
|                    | Application Case ID<br>A-616411                   | Application Group Case ID<br>AG-147345 | SF424_2_1                                        | Personnel                                               |
|                    |                                                   |                                        |                                                  | Fringe Benefits<br>Travel                               |
|                    |                                                   |                                        |                                                  | Equipment                                               |
|                    |                                                   |                                        |                                                  | Supplies                                                |
|                    |                                                   |                                        |                                                  | Construction                                            |
|                    |                                                   |                                        |                                                  | SubAwards (Subgrants) Procurement Contracts             |
|                    |                                                   |                                        |                                                  | Other Costs                                             |
|                    |                                                   |                                        |                                                  | Indirect Costs                                          |
|                    |                                                   |                                        |                                                  | Consolidated Category Summary                           |
| Training Resources |                                                   |                                        |                                                  | Budget / Financial Attachments                          |
| Privacy Policy     | Back                                              |                                        |                                                  | Save                                                    |

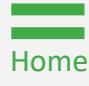

June 2025 Version 1.0

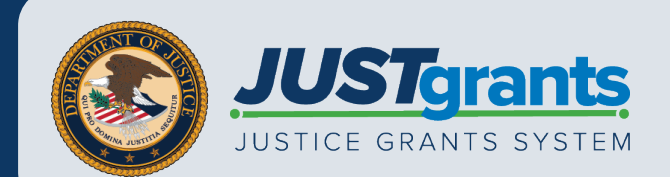